# (2)業績予想の修正、配当予想の修正

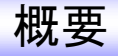

## 【変更点1】「業績予想の修正」様式の拡張

「業績予想の修正」の開示において、「配当予想の修正」を同時に開示できるように、 数値データ(XBRL)様式を拡張します。

#### 【従来】

「業績予想の修正」では、「業績予想の修正」の数値データ(XBRL)のみ提出が可能。

#### 【変更後】

「業績予想の修正」で、「業績予想の修正」に加え、「配当予想の修正」の 数値データ(XBRL)を提出することが可能。

→「業績予想の修正」「配当予想の修正」を、一つの開示資料で、同時に開示することが可能。

## 【変更点2】全文PDFの作成方法の変更

全文PDF作成方法を以下のとおり変更いたします。

#### 【従来】

財務情報、定性的情報のPDFを個別にアップロードし、TDnet上で結合する。

#### 【変更後】

上場会社にてAdobe Acrobatを利用して全文PDFを作成し、 TDnetにアップロードする。 変更点1:業績予想の修正、配当予想の修正の数値データ(XBRL)様式について

| 様式      | 変更前     | 変更後                | 用途                                                                                                    |
|---------|---------|--------------------|----------------------------------------------------------------------------------------------------|
| 業績予想の修正 | 業績予想の修正 | 業績予想の修正<br>配当予想の修正 | <ul> <li>【パターンA】</li> <li>「業績予想の修正」のみを開示する場合</li> <li>【パターンB】</li> <li>「業績予想の修正」「配当予想の修正」を</li> <li>同時に開示する場合</li> <li>様式のカスタマイズで表示・</li> <li>非表示設定が可能</li> <li>(初期設定は非表示。)</li> </ul> |
| 配当予想の修正 | 配当予想の修正 | 配当予想の修正            | 【パターンC】<br>「配当予想の修正」のみを開示する場合<br>(変更なし)                                                                                                    |

# 変更点2:登録が必要となる資料の変更点について

| 開示資料                | ファイル種別 | 変更前               | 変更後             |
|---------------------|--------|-------------------|-----------------|
| 財務情報(数値データ)         | PDF    | 0                 | ×               |
|                     | XBRL   | Ο                 | Ο               |
| 定性的情報               | PDF    | 0                 | ×               |
| 全文                  | PDF    | 〇<br>(結合又はアップロード) | O<br>(アップロードのみ) |
| 【訂正の場合のみ】<br>正誤表(※) | PDF    | 0                 | ×               |

(※)訂正について

一度開示した開示資料を訂正する場合、従来「正誤表」を個別に登録する必要がありましたが、

今回の改修により、個別の登録は不要になります。

ただし、従来どおり、全文PDFは必須で登録が必要です。また、必要に応じて数値データ(XBRL)を登録してください。

# 作成チャートについて

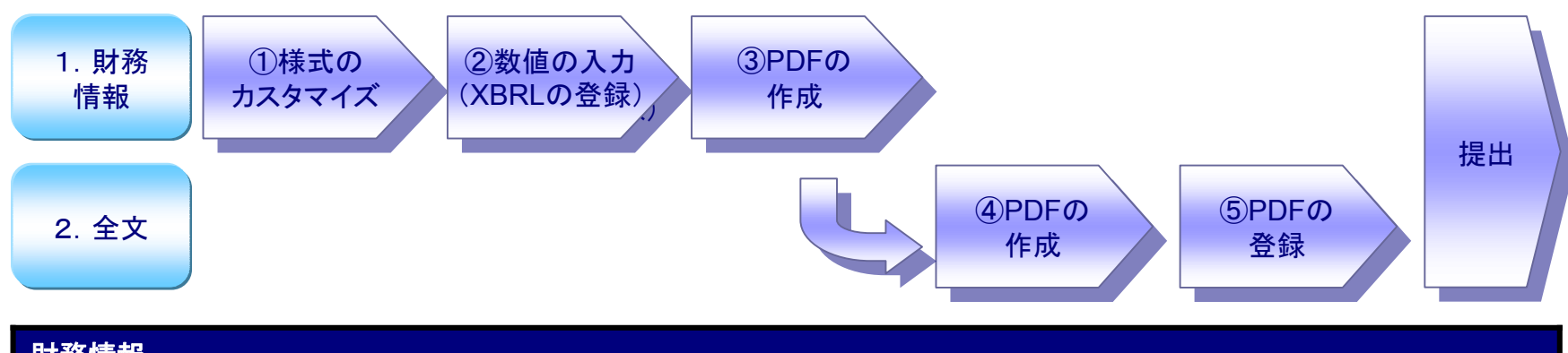

| 財務情報       |                                                                                                    |
|------------|----------------------------------------------------------------------------------------------------|
| ①様式のカスタマイズ | 【パターンA】業績予想の修正のみを開示する場合<br>【パターンB】業績予想の修正、配当予想の修正を同時に開示する場合<br>(【パターンC】配当予想の修正のみを開示する場合は、当ステップは不要。)<br>「業績予想の修正」の様式のカスタマイズを行います。<br>従来のフォーマットに加えて、「配当予想の修正」も同時に開示ができるよう、<br>フォーマットが拡張されました。 |
| ②数値の入力     | 各開示項目に具体的な値を入力します。                                                                                                    |
| ③PDFの作成    | ②で入力した数値データをHTML表示し、Adobe AcrobatでPDF化します。                                                                                                    |
| 全文         |                                                                                                    |
| ④PDFの作成    | Adobe Acrobatを利用して「③で作成したPDF」と、「定性的情報のPDF」を結合します。<br>※「定性的情報のPDF」は必要に応じて追加してください。<br>不要な場合は、③で作成したPDFが全文PDFとなります。                                                                           |
| ⑤PDFの登録    | ④で作成したPDFを登録します。                                                                                                    |

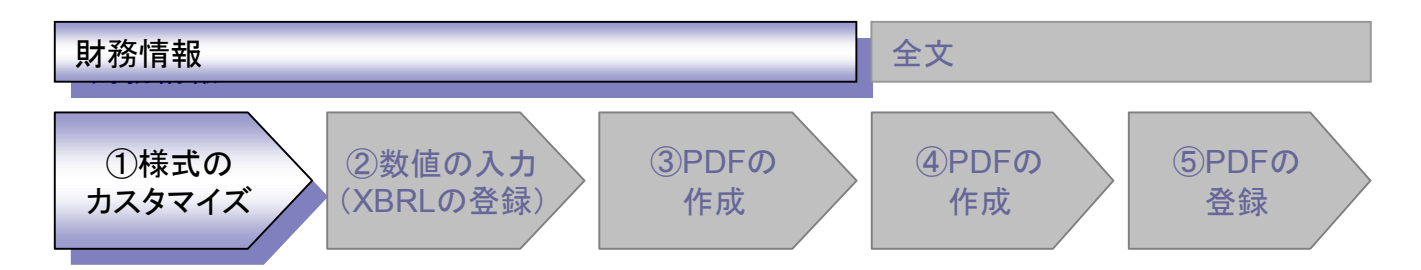

### 「業績予想の修正」様式のカスタマイズについて

| _  |                  |                                                                                                    | $\frown$                                                                                                    |                                                                                                    |                                                                                                    |                                                                                                    |
|----|------------------|----------------------------------------------------------------------------------------------------|----------------------------------------------------------------------------------------------------|----------------------------------------------------------------------------------------------------|----------------------------------------------------------------------------------------------------|----------------------------------------------------------------------------------------------------|
| No | 開示様式             |                                                                                                    | 初期設定                                                                                                    |                                                                                                    | 開示項                                                                                                    | 目選択                                                                                                    |
| 1  | 第2四半期(連結)業績予想の修正 | /                                                                                                    | 表示あり                                                                                                    | $\setminus$ /                                                                                                    | 可能                                                                                                    |                                                                                                    |
| 2  | 通期(連結)業績予想の修正    | (1)                                                                                                    | 表示あり                                                                                                    | Y                                                                                                    | 可能                                                                                                    | (2)                                                                                                    |
| 3  | 第2四半期(個別)業績予想の修正 |                                                                                                    | 表示あり                                                                                                    | Л                                                                                                    | 可能                                                                                                    |                                                                                                    |
| 4  | 通期(個別)業績予想の修正    |                                                                                                    | 表示あり                                                                                                    | /                                                                                                    | 可能                                                                                                    |                                                                                                    |
| 5  | 配当予想の修正          |                                                                                                    | 表示なし                                                                                                    |                                                                                                    | 不可能                                                                                                    |                                                                                                    |
|    | No 1 2 3 4 5     | No         開示様式           1         第2四半期(連結)業績予想の修正           2         通期(連結)業績予想の修正           3         第2四半期(個別)業績予想の修正           4         通期(個別)業績予想の修正           5         配当予想の修正 | No       開示様式         1       第2四半期(連結)業績予想の修正         2       通期(連結)業績予想の修正         3       第2四半期(個別)業績予想の修正         4       通期(個別)業績予想の修正         5       配当予想の修正 | No       開示様式       初期設定         1       第2四半期(連結)業績予想の修正       表示あり         2       通期(連結)業績予想の修正       (1)       表示あり         3       第2四半期(個別)業績予想の修正       表示あり         4       通期(個別)業績予想の修正       表示あり         5       配当予想の修正       表示なし | No       開示様式       初期設定         1       第2四半期(連結)業績予想の修正       表示あり         2       通期(連結)業績予想の修正       (1)       表示あり         3       第2四半期(個別)業績予想の修正       表示あり       4         4       通期(個別)業績予想の修正       表示あり       表示あり         5       配当予想の修正       表示なし | No       開示様式       初期設定       開示項目         1       第2四半期(連結)業績予想の修正       表示あり       可能         2       通期(連結)業績予想の修正       (1)       表示あり       可能         3       第2四半期(個別)業績予想の修正       表示あり       可能         4       通期(個別)業績予想の修正       表示あり       可能         5       配当予想の修正       表示なし       不可能 |

### (1)開示様式の設定・・・1~5の表示・非表示設定

今回追加

従来の1~4に加えて、「5. 配当予想の修正」が表示可能。(初期設定は非表示) (例)連結作成会社が、第2四半期の業績予想の修正と配当予想の修正を行う場合 →1, 3, 5を表示設定、2, 4を非表示設定にする。

### (2)開示項目の選択・・・1~5の開示項目の選択

追加になった「5. 配当予想の修正」の開示項目は固定のため、選択は不可能。

(※)一度設定した様式は保存されます。2回目以降は前回状態を引き継ぎます。

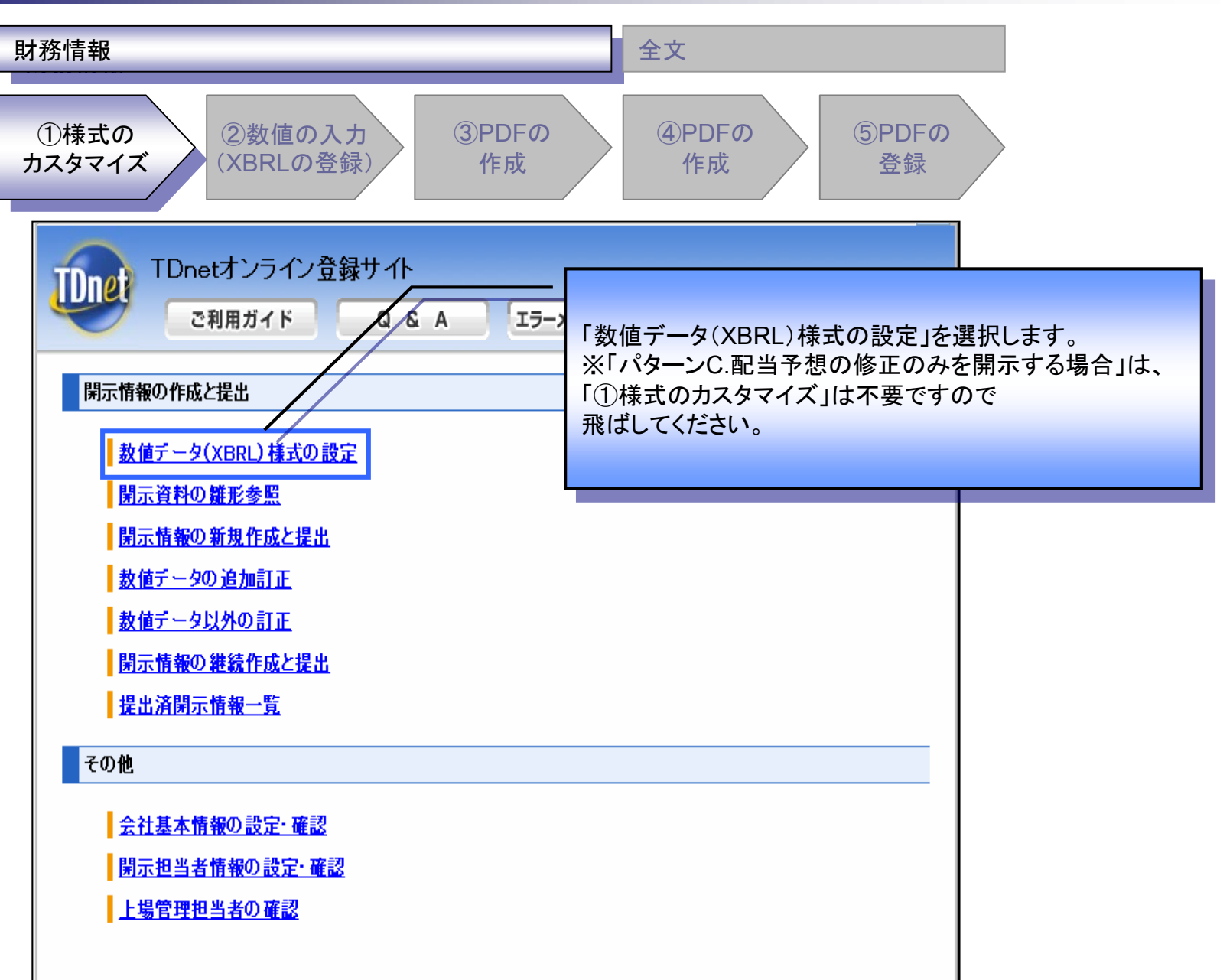

| <b>才務情報</b>                                                                                   | 全文                              |
|-----------------------------------------------------------------------------------------------|---------------------------------|
| ①様式の<br>カスタマイズ<br>(XBRLの登録)<br>(XBRLの登録)                                                      | 9<br>④PDFの<br>作成<br>⑤PDFの<br>登録 |
| TDnetオンライン登録サイト<br>ご利用ガイド Q & A エラ・                                                           | -メッセージー覧 個人情報の取扱い ? ヘルプ         |
| 数値データ(XBRL)様式の設定<br>決算短信、決算短信以外<br>基本情報 変更<br>会計基準(決算の形態): 国内会計基準(連結決算あり)<br>事業会社類別 ・ → 絵事業会社 |                                 |
| 単果気性(10)     - (水単果気性)       様式の確認と力スタマイズ     - (決算短信)       ・ (決算短信)     - (第1)の実期決算短信)      | ーー<br>「業績予想の修正」を選択します。          |
| <ul> <li>第1回半期決算短信</li> <li>第2四半期決算短信</li> <li>第3四半期決算短信</li> <li>業績予想の修正</li> </ul>          |                                 |
| コーポレート・ガバナンスに関する報告書<br>基本情報 変更<br>コーポレート・ガバナンス体制の組織形態 : 監査役設置会社                               |                                 |
|                                                                                               |                                 |

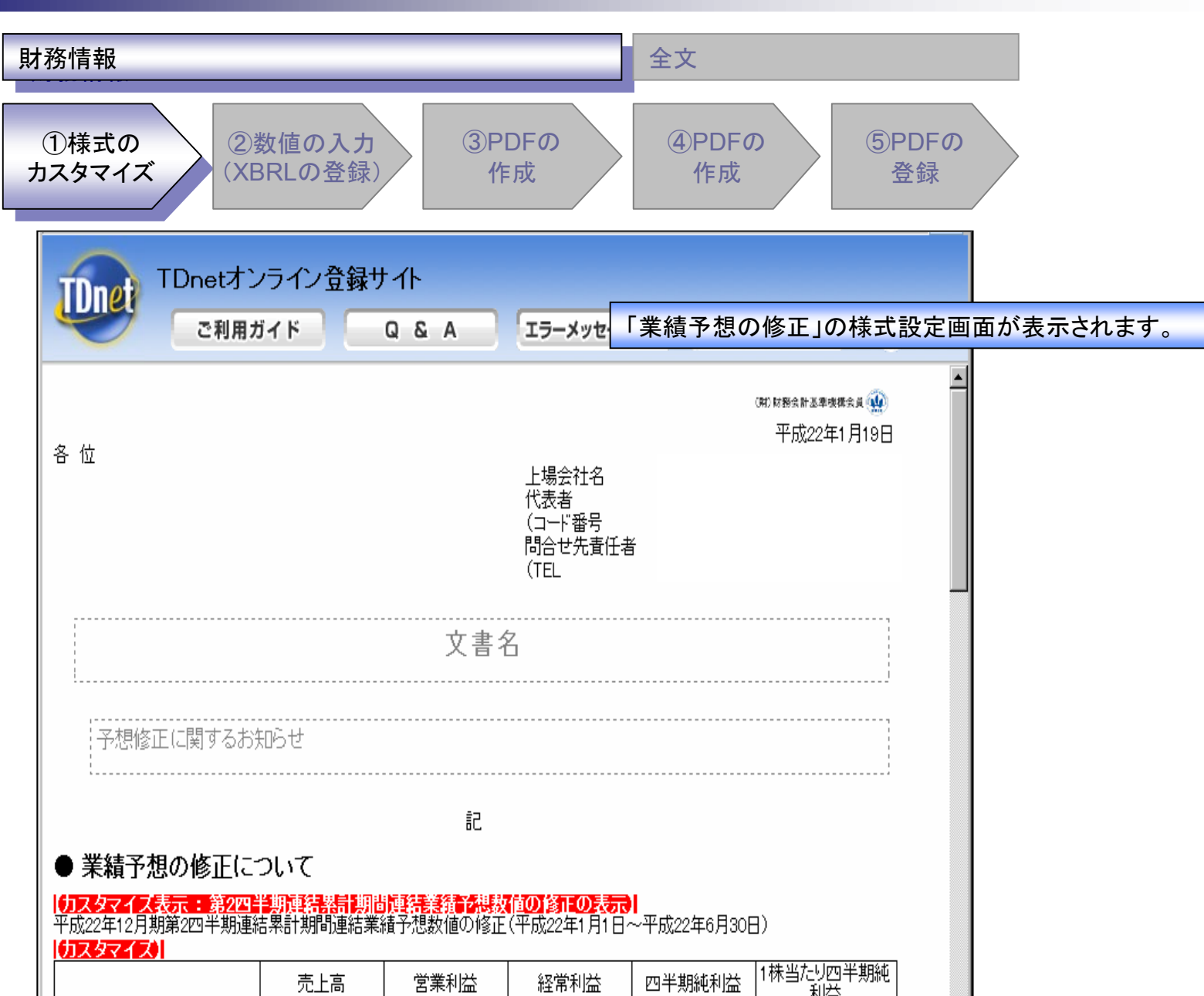

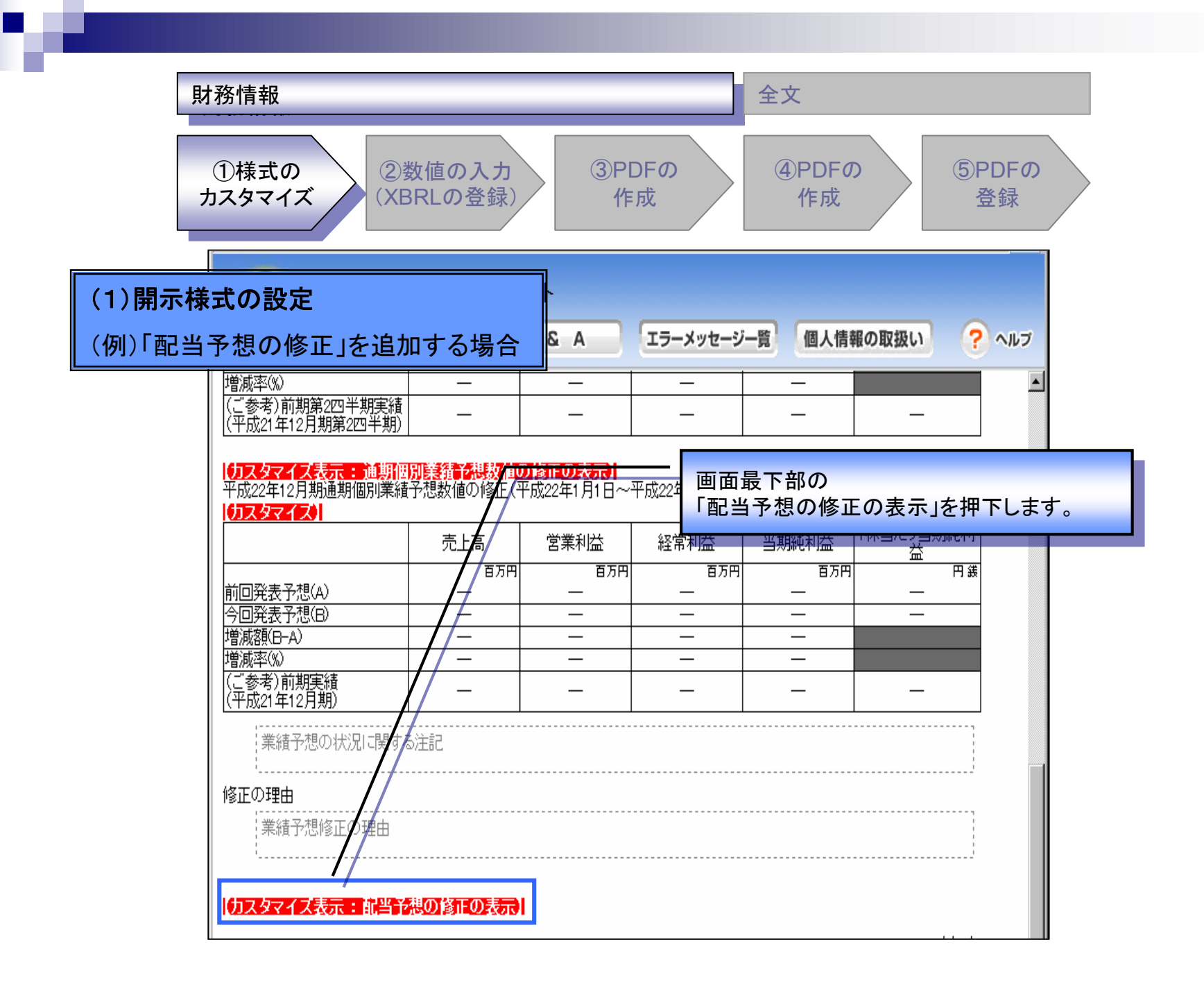

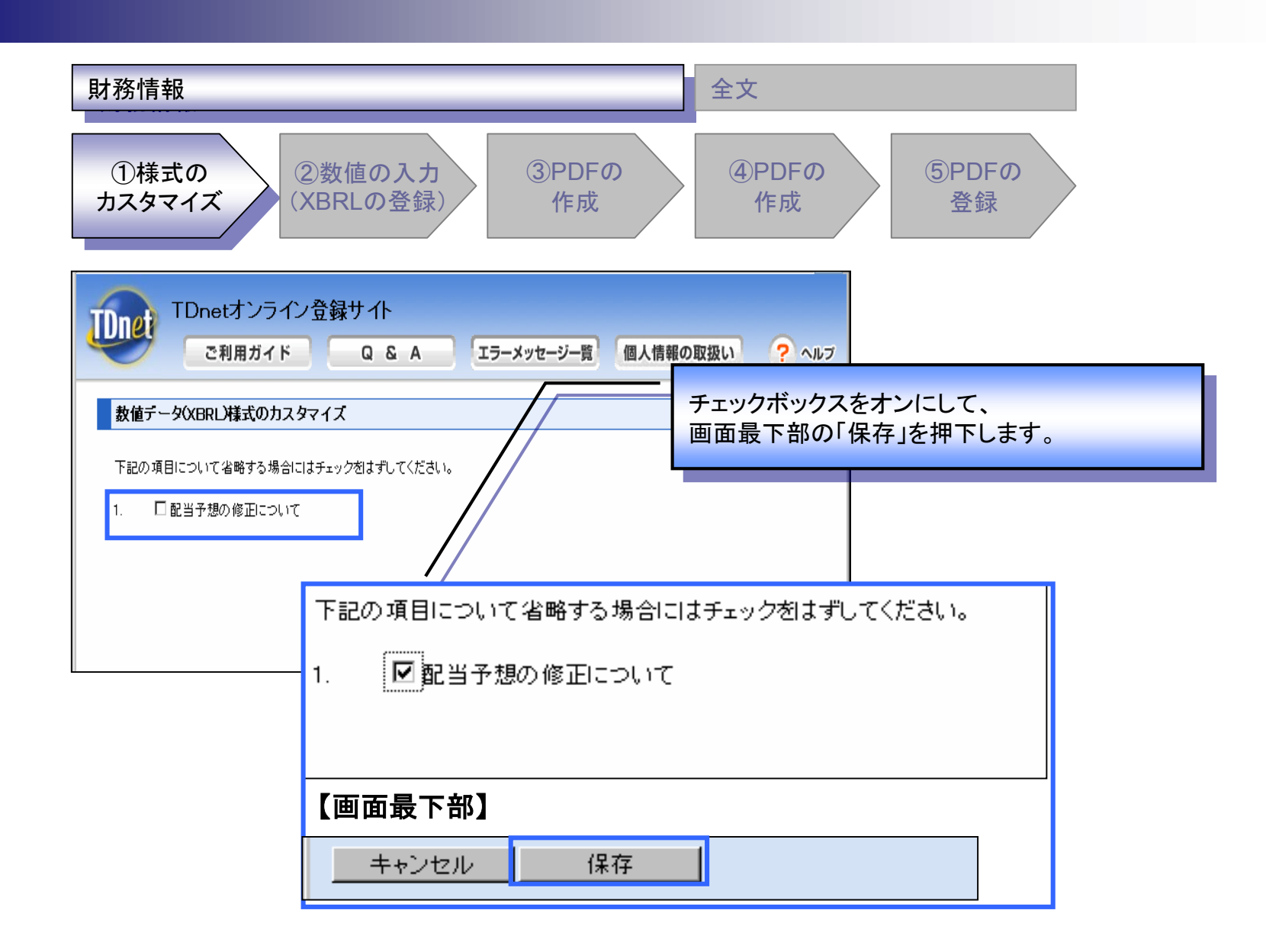

| D様式の<br>スタマイズ<br>IDnetオン                                                                       | 数値の入力<br>RLの登録)<br>マライン登録サ               | (3)PD<br>(ff)                     | 「配当予想                                                                                          | (4)PDFの<br>作成<br>の修正につい                                            | (5)P<br>登<br>いて」が追加                         | DFの<br>登録          | ヽます。  |  |
|------------------------------------------------------------------------------------------------|------------------------------------------|-----------------------------------|------------------------------------------------------------------------------------------------|--------------------------------------------------------------------|---------------------------------------------|--------------------|-------|--|
| ご利用ガ<br>「該止の理由   第結予想修正の理由 <b> カスタマイズ表示: 航当が</b>                                               |                                          |                                   | ※<br>「第2四半期<br>「通期(連新<br>「第2四半期<br>「通期(個別<br>についても                                             | 月(連結)業約<br>吉)業績予想<br>月(個別)業約<br>月(個別)業約<br>1)業績予想<br>、同様の方流<br>コート | 責予想の修□<br>の修正」、<br>責予想の修□<br>の修正」<br>まで表示・非 | E」、<br>E」、<br>表示のt | のり替えを |  |
| ● 配当予想の修止(こ)                                                                                   |                                          |                                   |                                                                                                | リ肥で9。                                                              |                                             |                    |       |  |
| ● 配当予想の修止(こ                                                                                    | ンいて<br>第1四半期末                            | 第2四半期末                            | 1]ウニとかい<br> <br>1 <u>秋音にツ肌音並</u><br> <br>第3四半期末                                                | -J HE C 9 。<br>                                                    |                                             |                    |       |  |
| ● 配当予想の修止(こう                                                                                   | フレット<br>第1四半期末<br>円 選                    | 第2四半期末<br>円                       | 1<br>1<br>1<br>1<br>1<br>1<br>1<br>1<br>1<br>1<br>1<br>1<br>1<br>1<br>1<br>1<br>1<br>1<br>1    | - J HE C 9 。<br><br>期末<br><br>円 鉄                                  | 合計                                          |                    |       |  |
| ● 配当予想の修止(こう)<br>前回予想<br>前回予想発表日                                                               | プレイマン<br>第1四半期末<br>円 選<br>一              | 第2四半期末<br>円 鉄<br>一                | 1) ウニとかい<br>1 <del>休当にツミヨュ</del><br>第3四半期末<br>円ま                                               | <u>り 能 C 9 。</u><br><u>期末</u><br>一                                 | <u>合計</u><br>円鉄                             |                    |       |  |
| <ul> <li>■ 配当予想の修止(こう)</li> <li>前回予想</li> <li>前回予想発表日</li> <li>今回修正予想</li> </ul>               | フルトで<br>第1四半期末<br>円<br>選<br>一            | <u>第2四半期末</u><br>円鎌<br>一          | 1<br>1<br>1<br>1<br>1<br>1<br>1<br>1<br>1<br>1<br>1<br>1<br>1<br>1<br>1<br>1<br>1<br>1<br>1    | <u>り相にです。</u><br><u>期末</u><br>一<br>一                               | 合計<br>円銭<br>一                               |                    |       |  |
| <ul> <li>■ 配当予想の修止(こう)</li> <li>前回予想</li> <li>前回予想発表日</li> <li>今回修正予想</li> <li>当期実績</li> </ul> | プレイマン<br>第1四半期末<br>円<br>ま<br>一<br>一<br>一 | 第2四半期末<br>円 鎌<br>一<br>一<br>一      | 1) ワニとかい       1休雪にツ乱雪並       第3四半期末       円鉄       一       一       一                          | <u>-</u><br>明末<br>一<br>一                                           | 合計<br>円鉄<br>—                               |                    |       |  |
| ● 配当予想の修止(こう前回予想) 前回予想発表日 今回修正予想 当期実績 前期(平成21年12月期)実績                                          | フル・C<br>第1四半期末<br>円譲<br>一<br>一<br>一<br>一 | 第2四半期末<br>円 鉄<br>一<br>一<br>一<br>一 | 1) ワニとかい       1休雪にツ乱雪並       第3四半期末       円 後       一       一       一       一       一       一 | -J HE C 9 。<br>期末<br>一<br>一<br>一                                   | 合計<br>円様<br>一<br>一                          |                    |       |  |

h

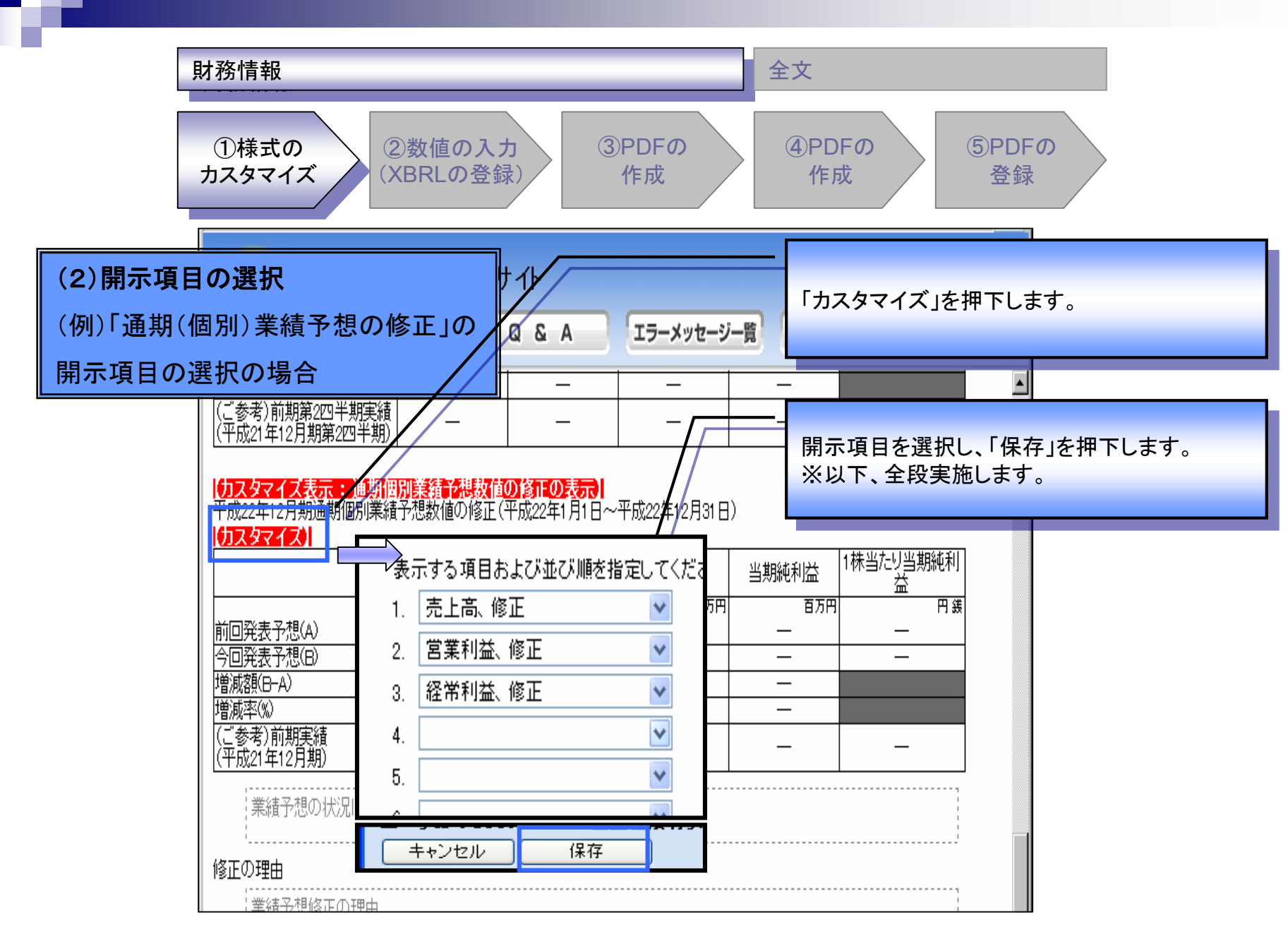

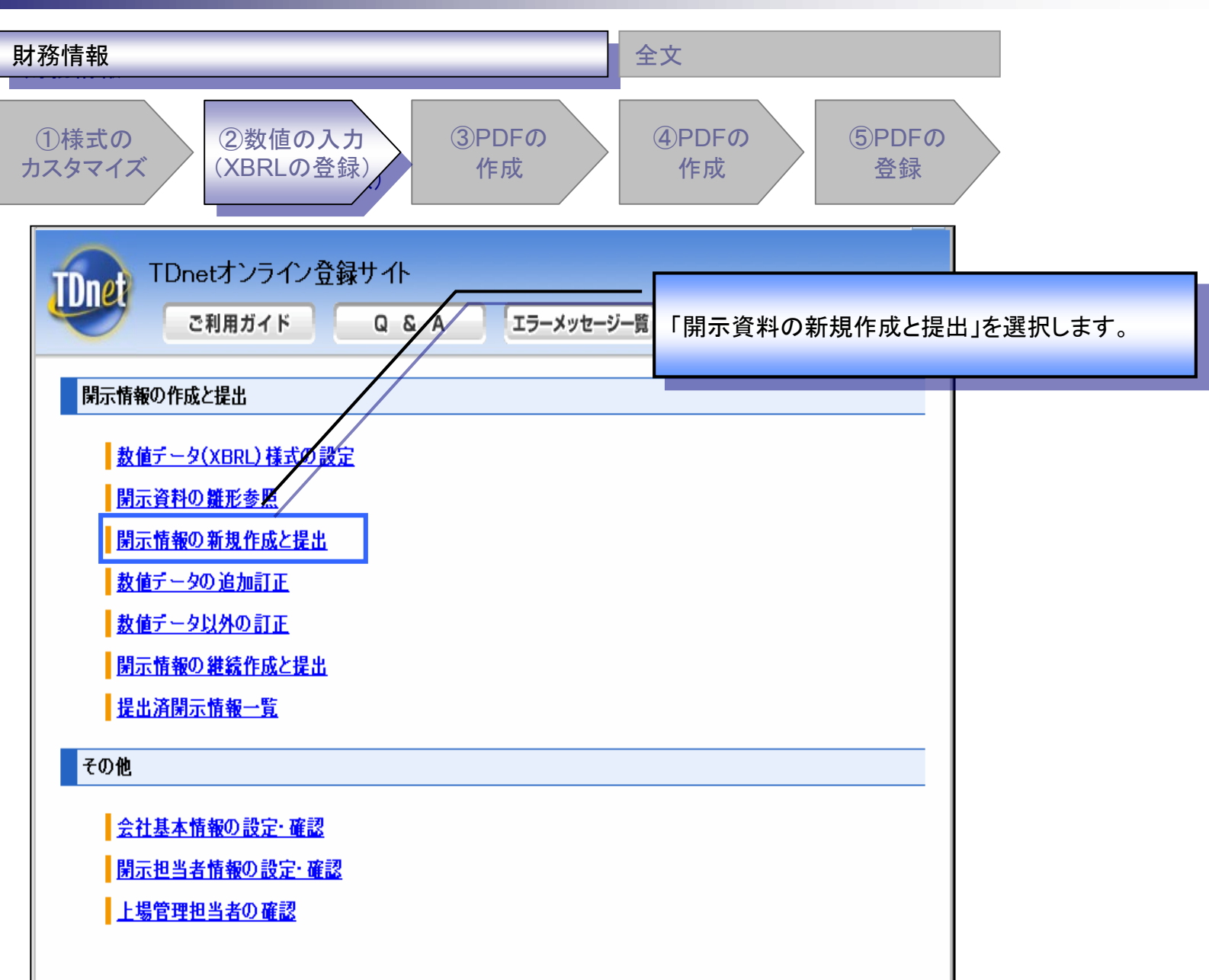

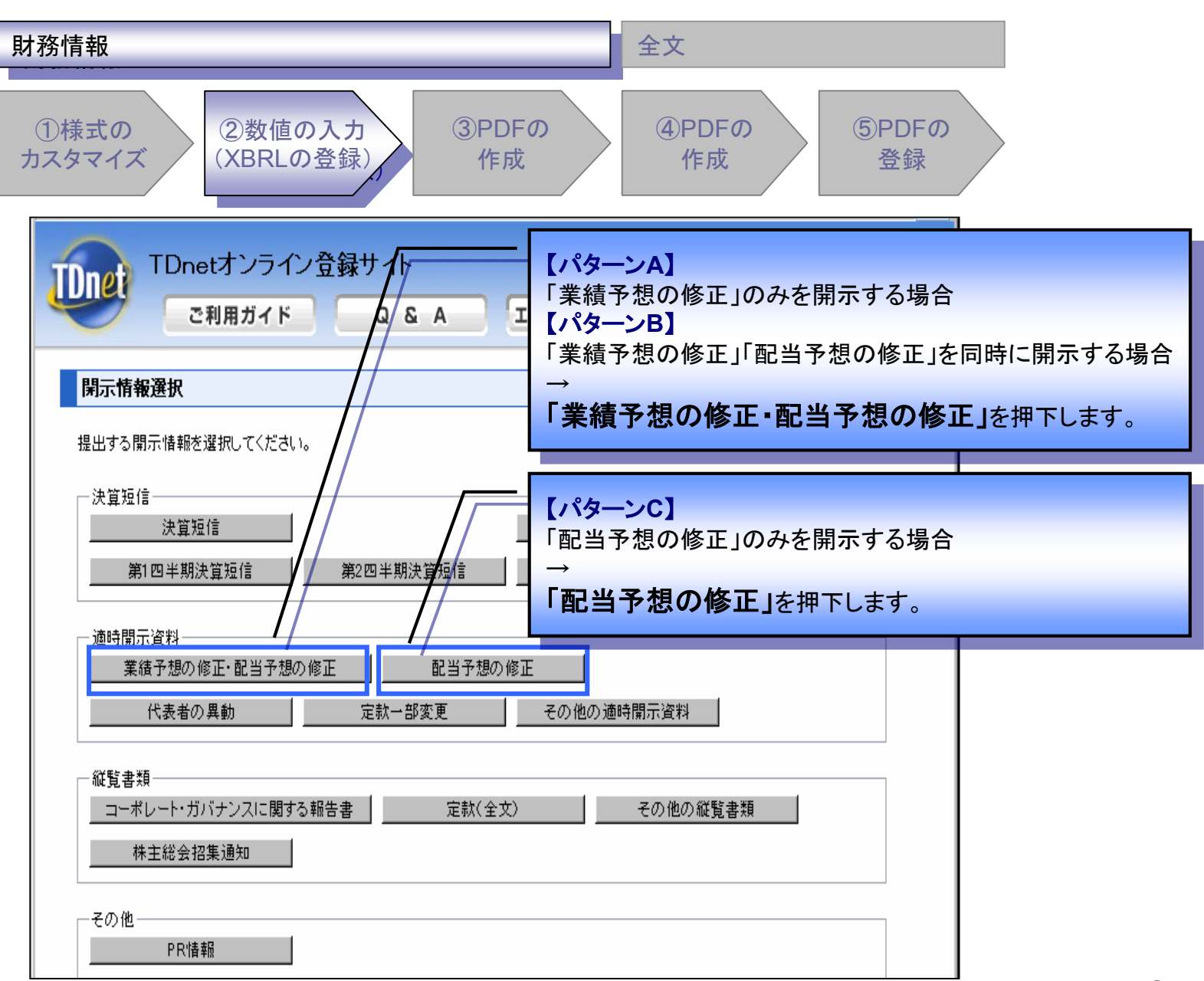

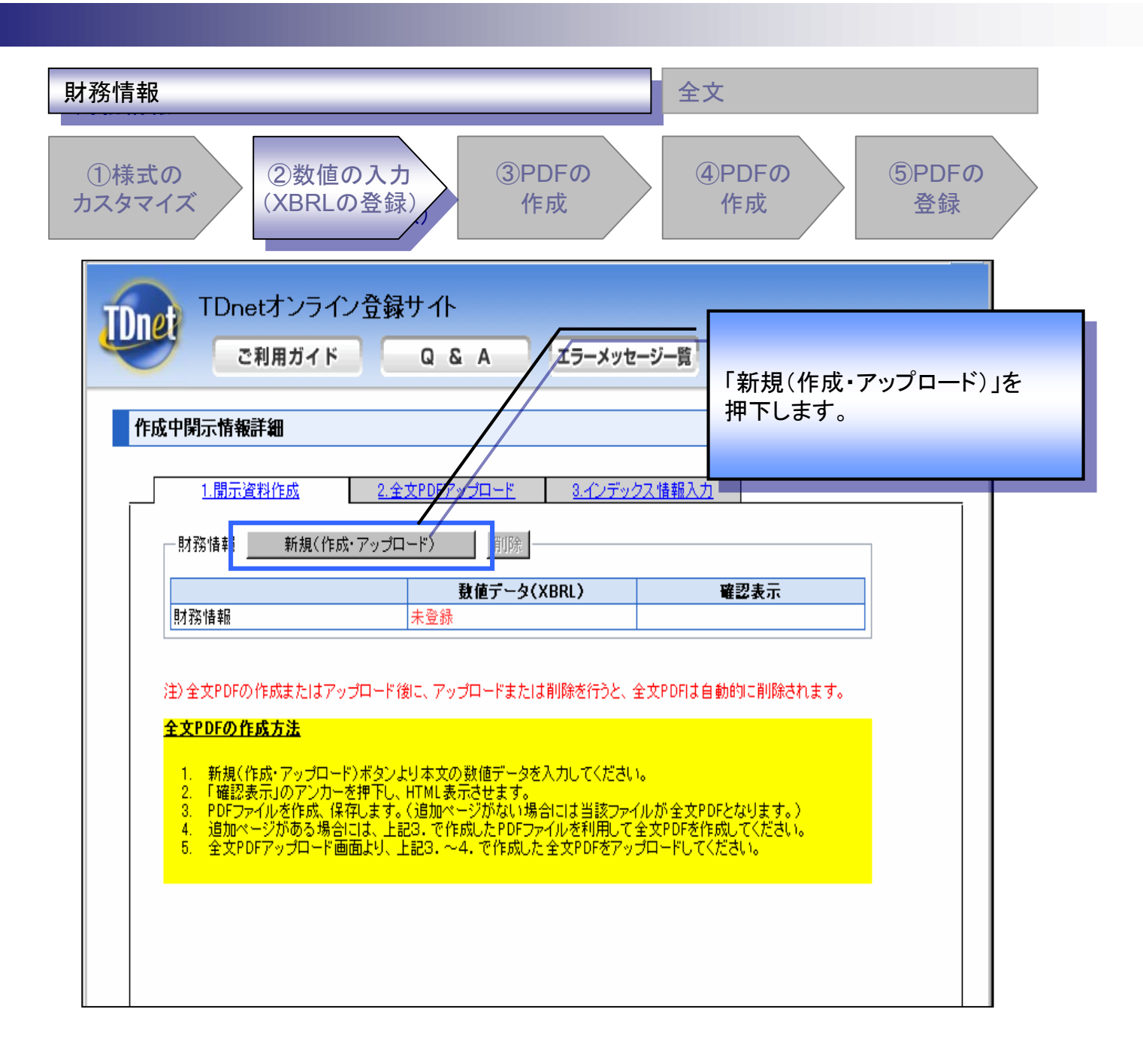

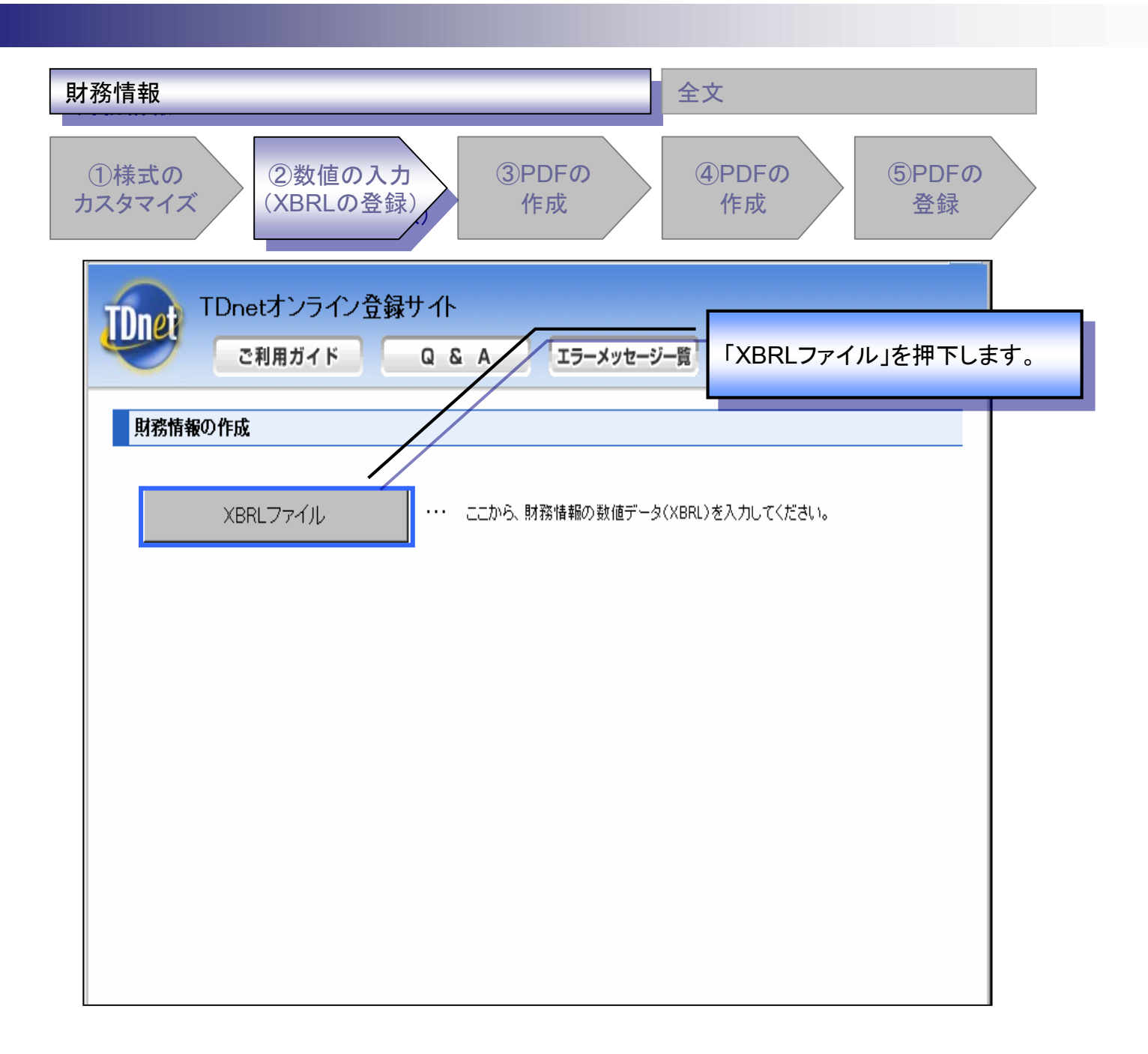

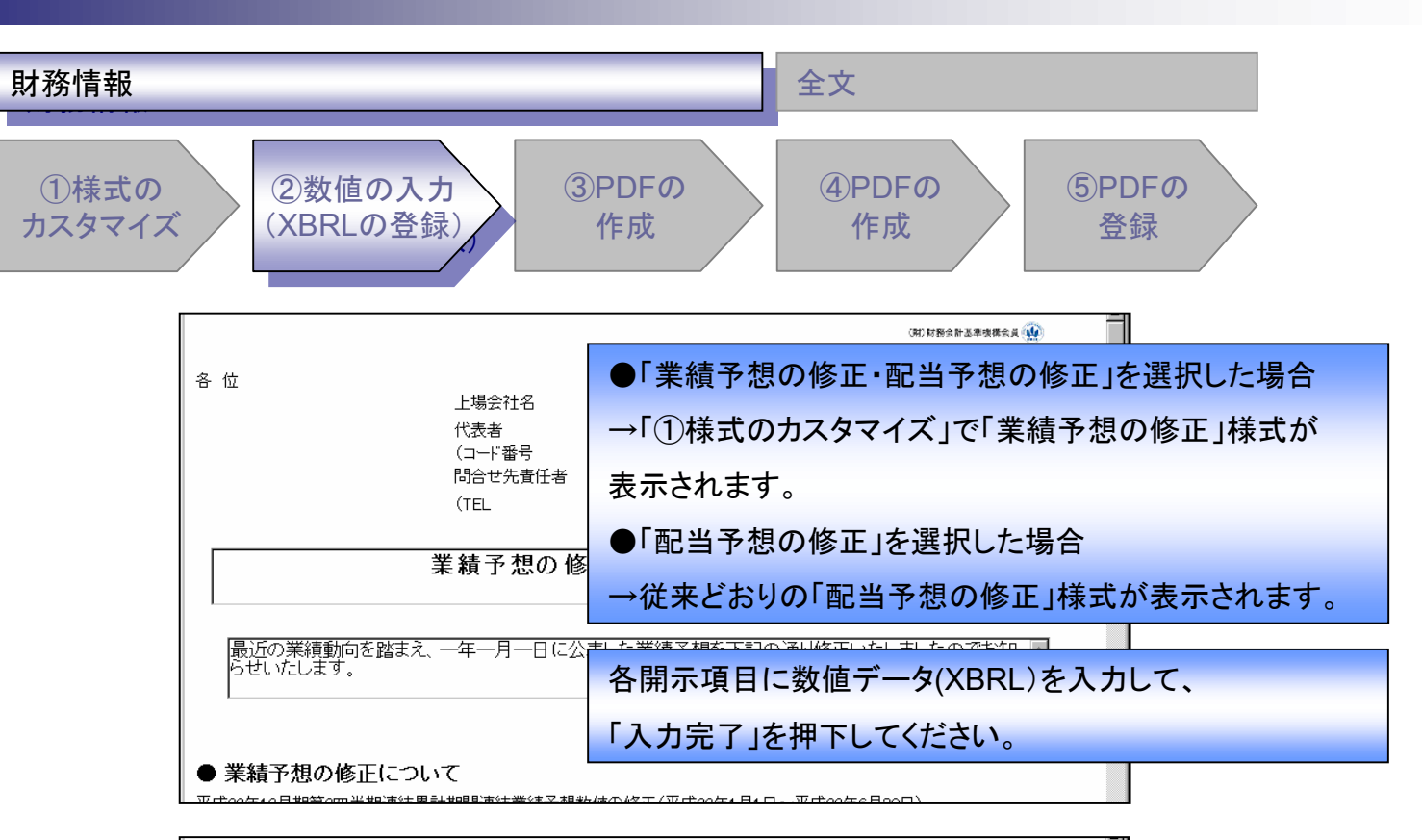

| ● 配当予想の修正にご          | ついて    |        |          |    |                                         |      |
|----------------------|--------|--------|----------|----|-----------------------------------------|------|
|                      |        |        | 1株当たり配当金 |    |                                         |      |
|                      | 第1四半期末 | 第2四半期末 | 第3四半期末   | 期末 | 合計                                      |      |
|                      | 円銭     | 円銭     | 円銭       | 円銭 | 円銭                                      |      |
| 前回予想<br>(一年一月一日発表) 🔤 |        |        |          |    |                                         |      |
| 今回修正予想               |        |        |          |    |                                         |      |
| 当期実績                 |        |        |          |    |                                         |      |
| 前期(平成21年12月期)実績      |        |        |          |    |                                         |      |
|                      |        |        |          |    |                                         |      |
| << 戻る 一時保存           | : 人力完了 |        |          |    | 〕〕〕〕〕〕〕〕〕〕〕〕〕〕〕〕〕〕〕〕〕〕〕〕〕〕〕〕〕〕〕〕〕〕〕〕〕〕〕 | 質期変更 |
|                      |        |        |          |    |                                         |      |

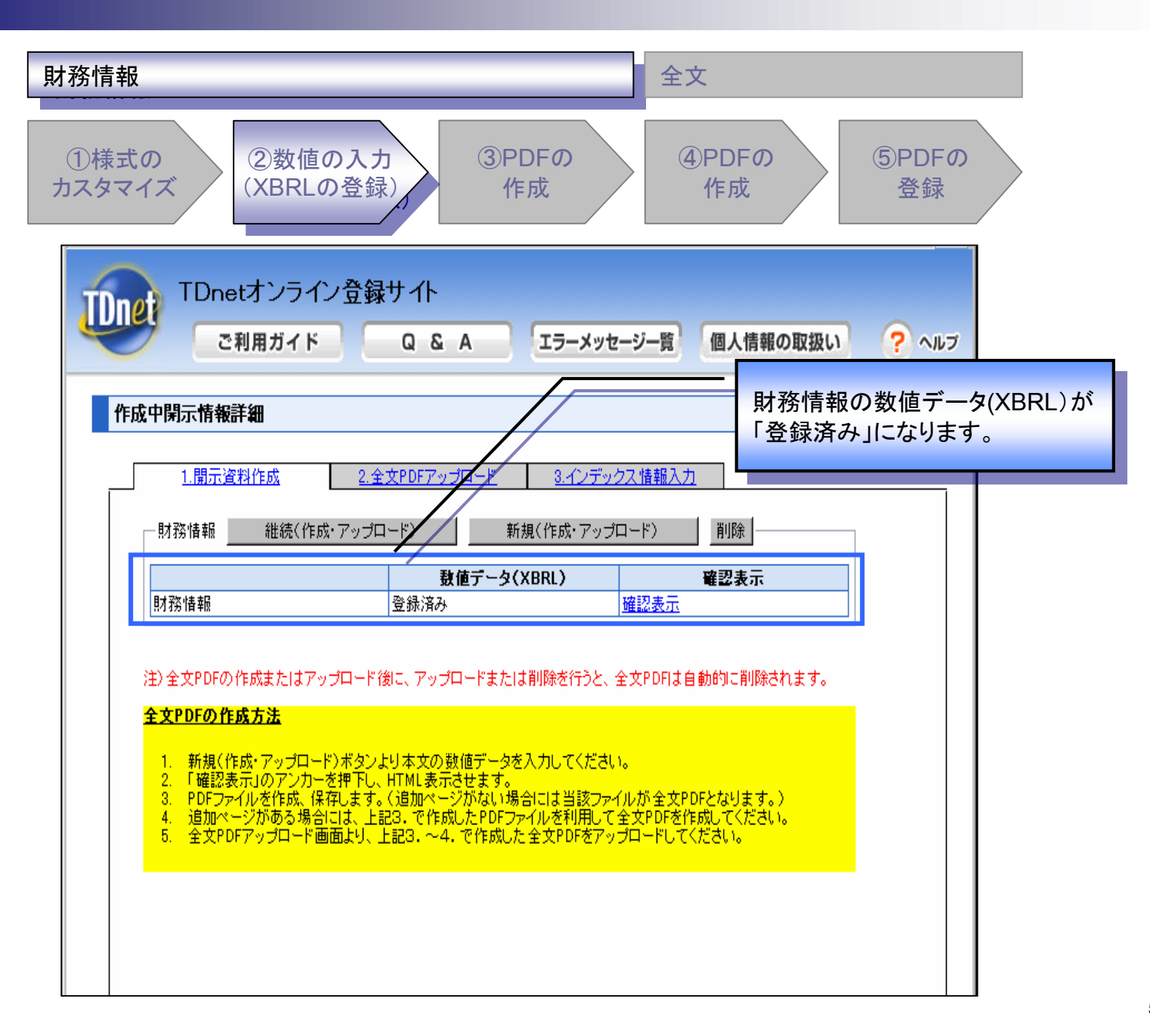

| 財務情報                                                                                                    |                                                                                                    | 全文                                                                                                  |               |
|----------------------------------------------------------------------------------------------------|----------------------------------------------------------------------------------------------------|----------------------------------------------------------------------------------------------------|---------------|
| ①様式の<br>カスタマイズ<br>(XBRL                                                                                                    | の入力<br>の登録)<br>作成                                                                                                    | の<br>④PDFの<br>作成                                                                                    | ⑤PDFの<br>登録   |
| TDnetオンライ<br>ご利用ガイド                                                                                                    | ン登録サイト<br>Q & A II:                                                                                                    | ラーメッセージー覧 個人情報の日                                                                                    | 収扱い ? ヘルプ     |
| 作成中開示情報詳細<br>1.間示資料作成                                                                                                    | 2 全立PDFアップロード 。                                                                                                    | インデックス情報入力                                                                                          | 「確認表示」を押下します。 |
|                                                                                                    | ************************************                                                                                                 | 成·アップロード)                                                                                           |               |
| 財務情報                                                                                                    | 登録済み                                                                                                    |                                                                                                    |               |
| 注) 全文PDFの 作成またはアマ<br><b>全文PDFの 作成方法</b><br>1. 新規(作成・アップロー<br>2. 「確認表示」のアンカー<br>3. PDFファイルを作成、係<br>4. 追加ページがある場合<br>5. 全文PDFアップロード面 | ップロード後に、アップロードまたは削除<br>ド)ボタンより本文の数値データを入力し<br>を押下し、HTML表示させます。<br>行します。(追加ページがない場合には<br>には、上記3.で作成したPDFファイルを<br>画面より、上記3.~4.で作成した全文日 | を行うと、全文PDFは自動的に削除されま<br>、てください。<br>当該ファイルが全文PDFとなります。)<br>、利用して全文PDFを作成してください。<br>PDFをアップロードしてください。 | ます。<br>       |

Y

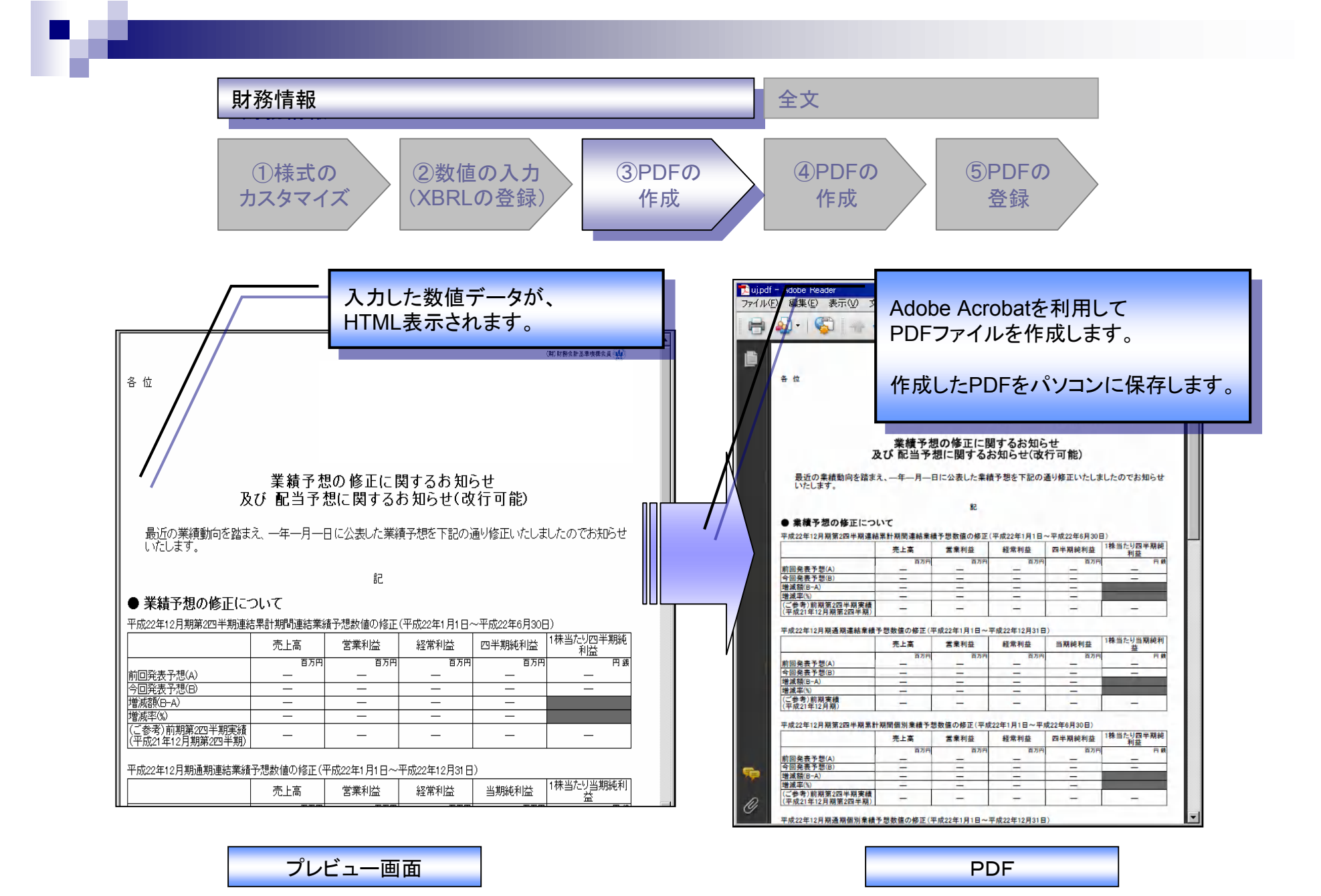

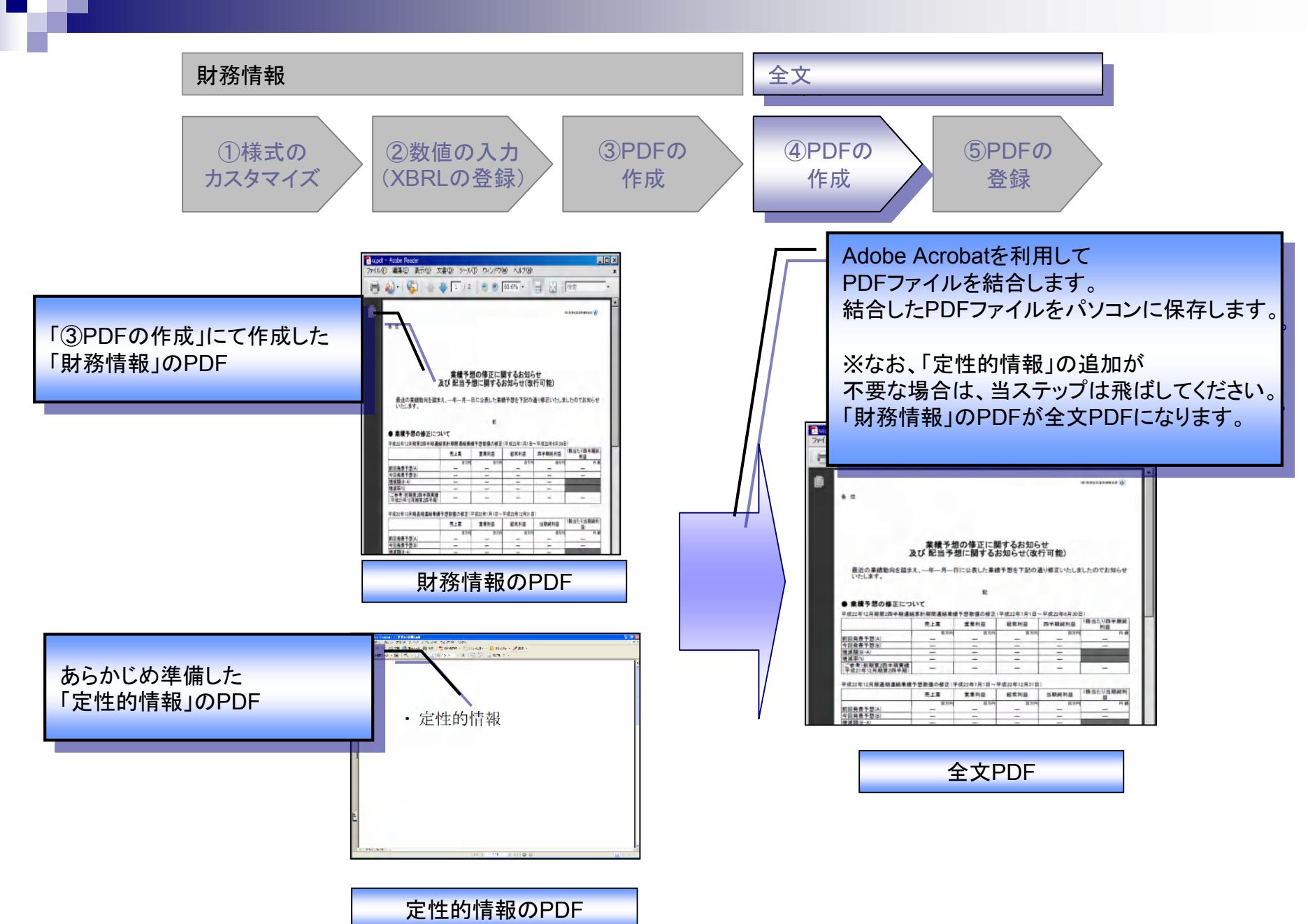

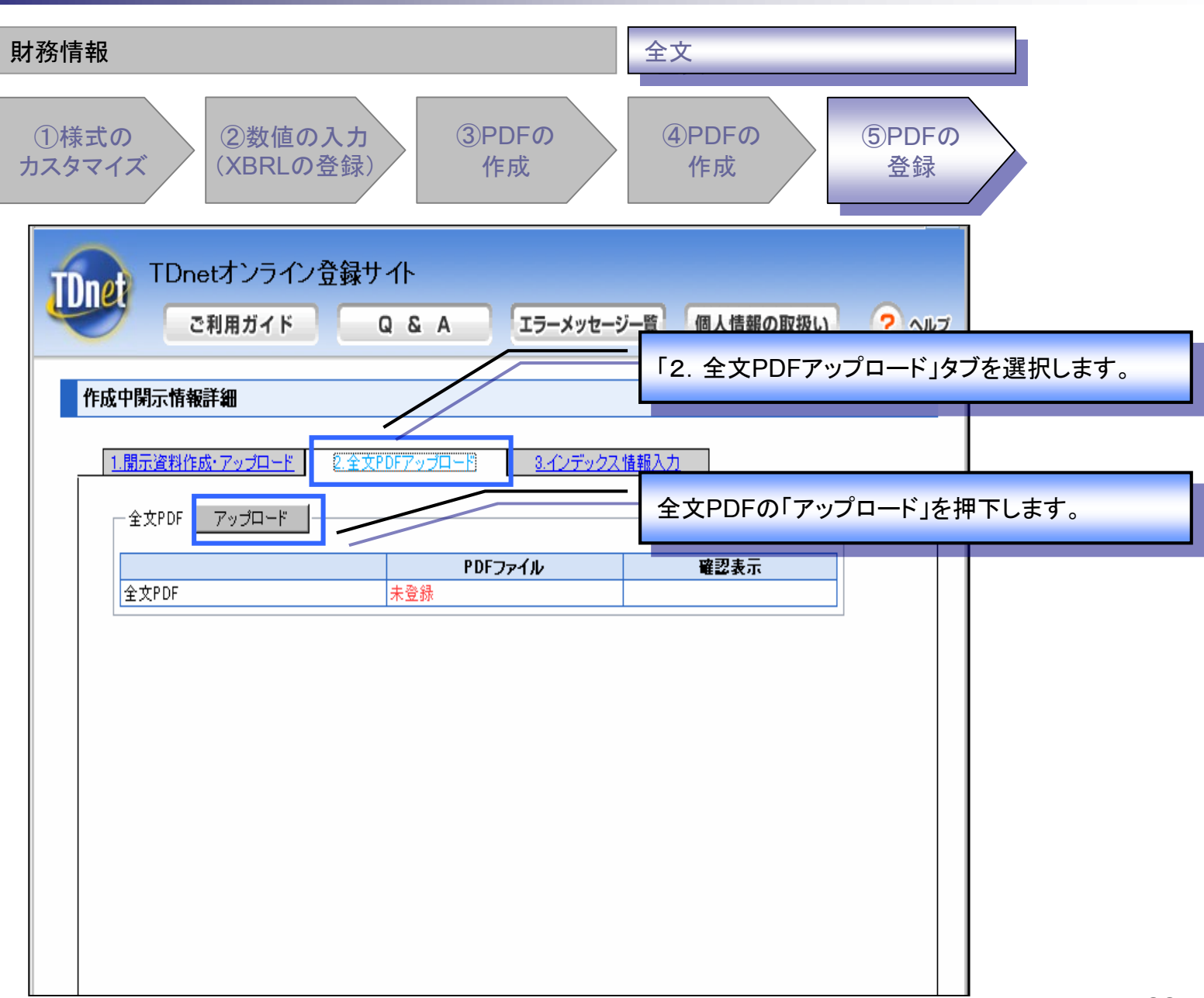

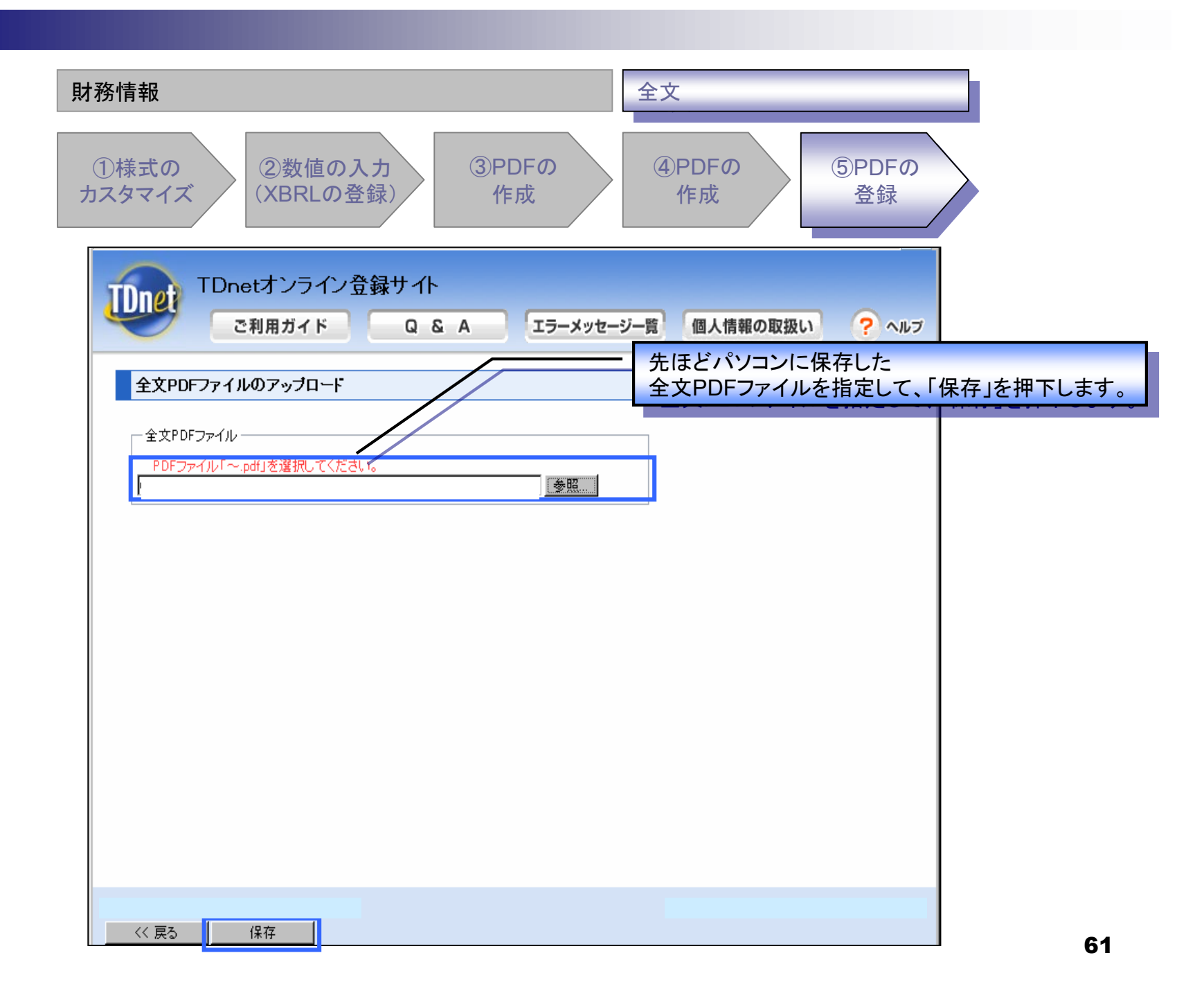

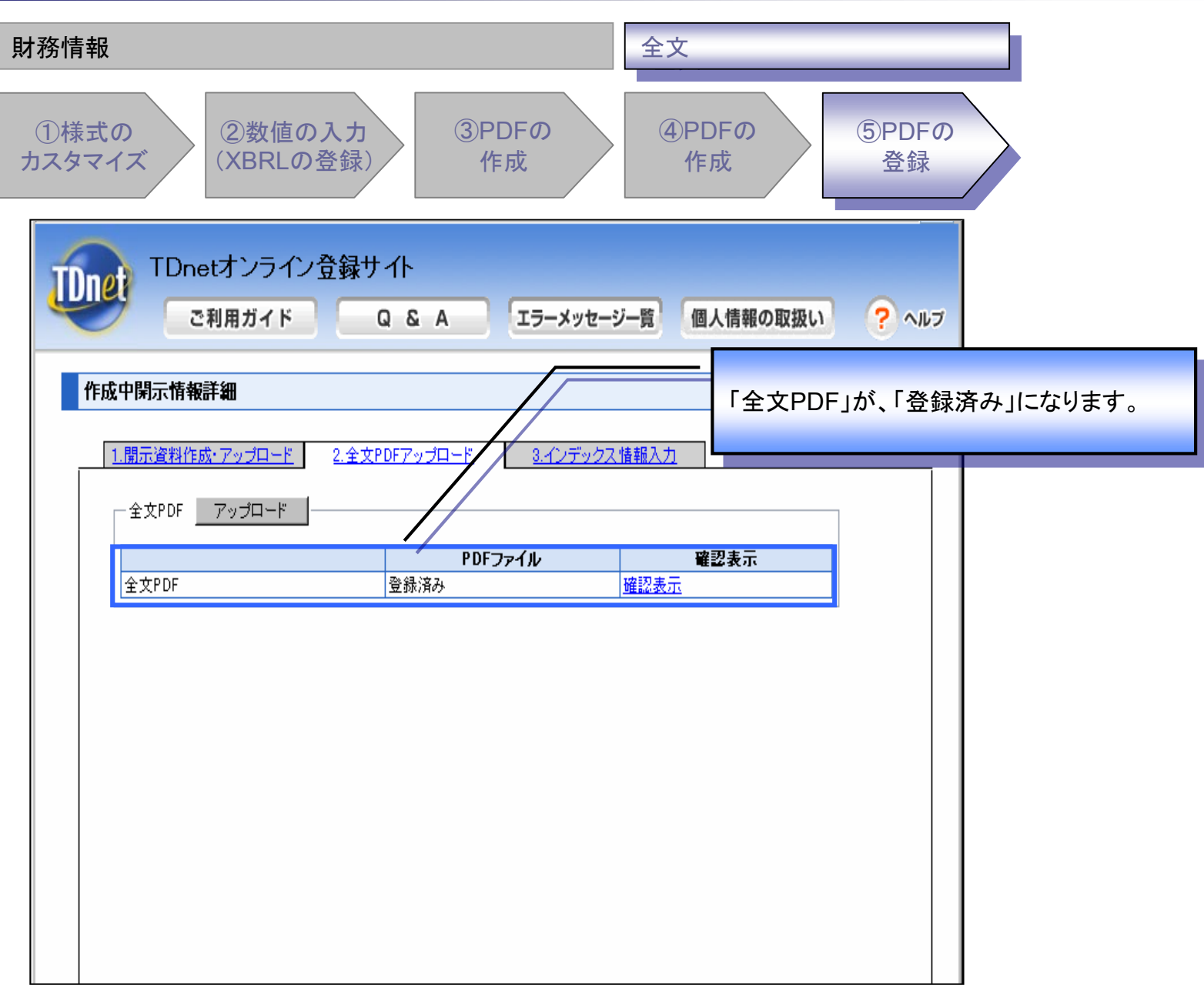

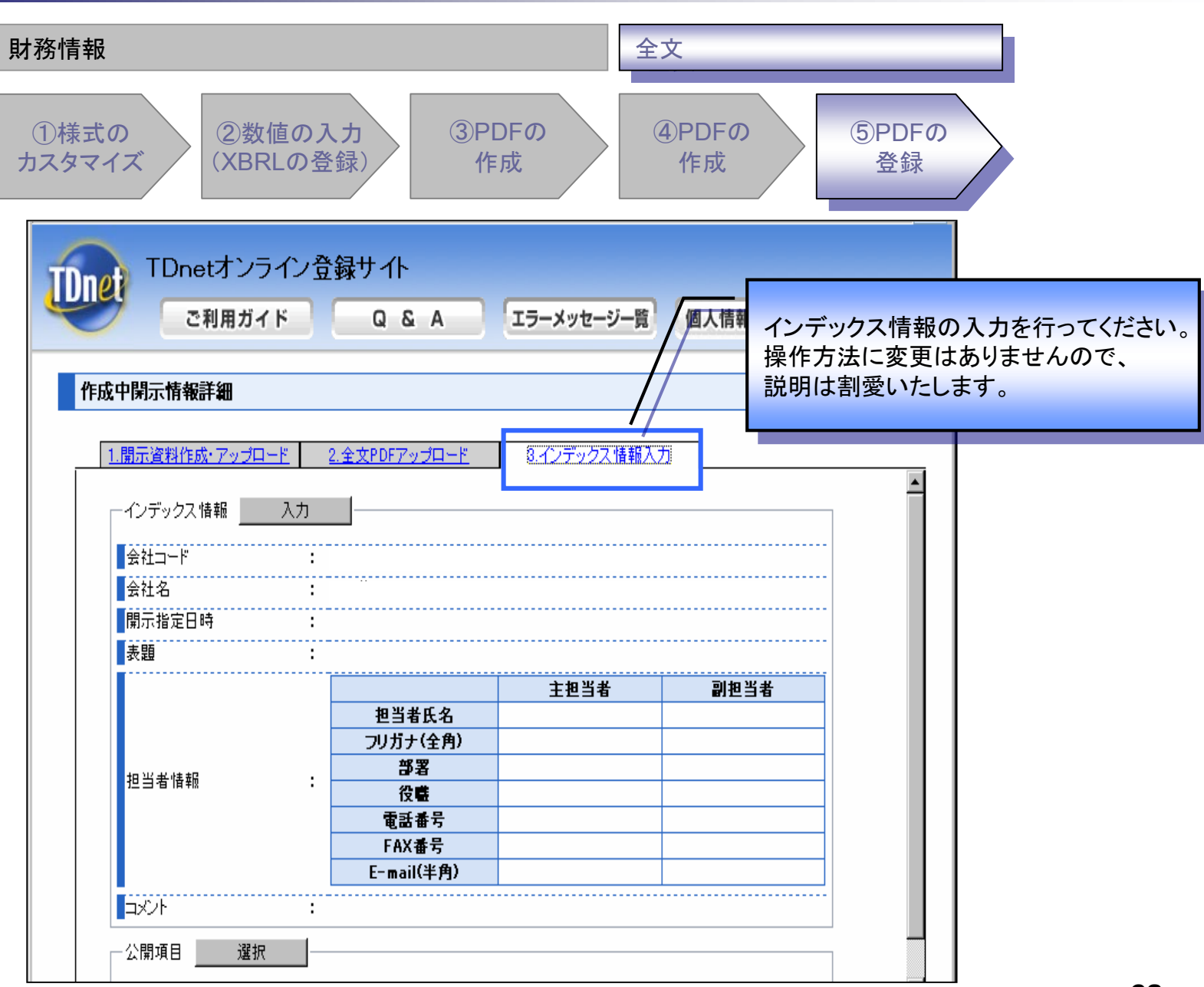

# (3)コーポレート・ガバナンスに関する報告書

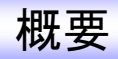

全文PDF作成方法を以下のとおり変更いたします。

【従来】 本文、模式図のPDFを個別にアップロードし、TDnet上で結合する。

【変更後】 上場会社にてAdobe Acrobatを利用して全文PDFを作成し、 TDnetにアップロードする。

# 登録が必要となる資料の変更点について

| 開示資料 | ファイル種別 | 変更前               | 変更後             |
|------|--------|-------------------|-----------------|
| 本文   | PDF    | Ο                 | ×               |
|      | XBRL   | Ο                 | 0               |
| 模式図  | PDF    | Ο                 | ×               |
| 全文   | PDF    | O<br>(結合又はアップロード) | O<br>(アップロードのみ) |

## 作成チャートについて

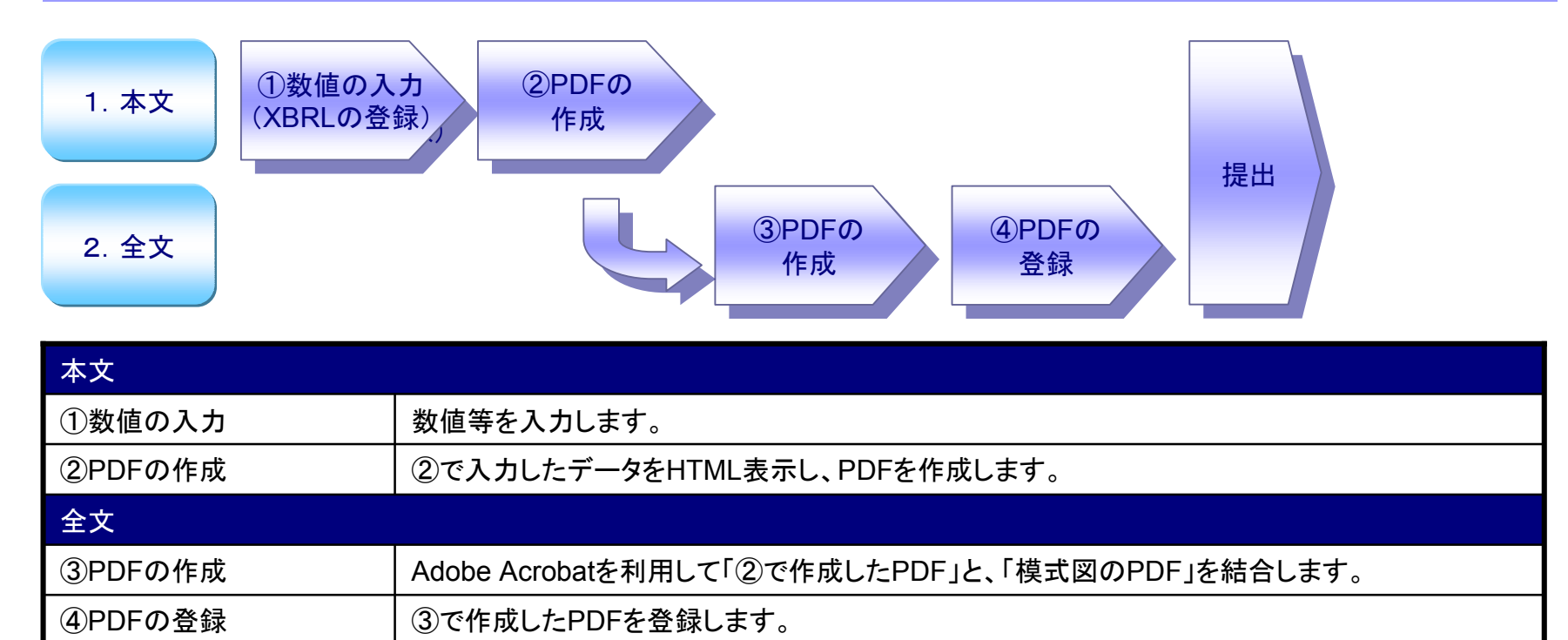

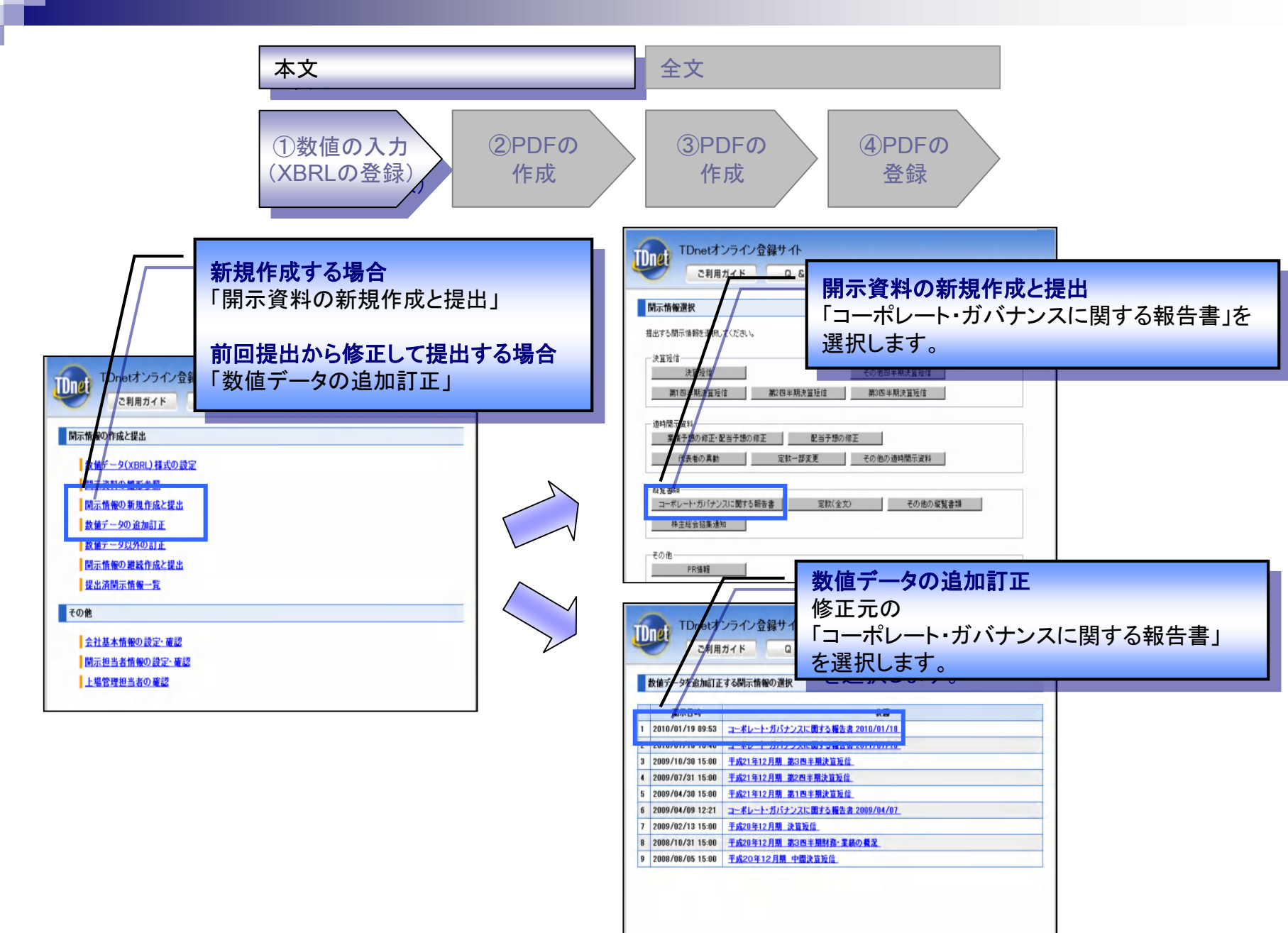

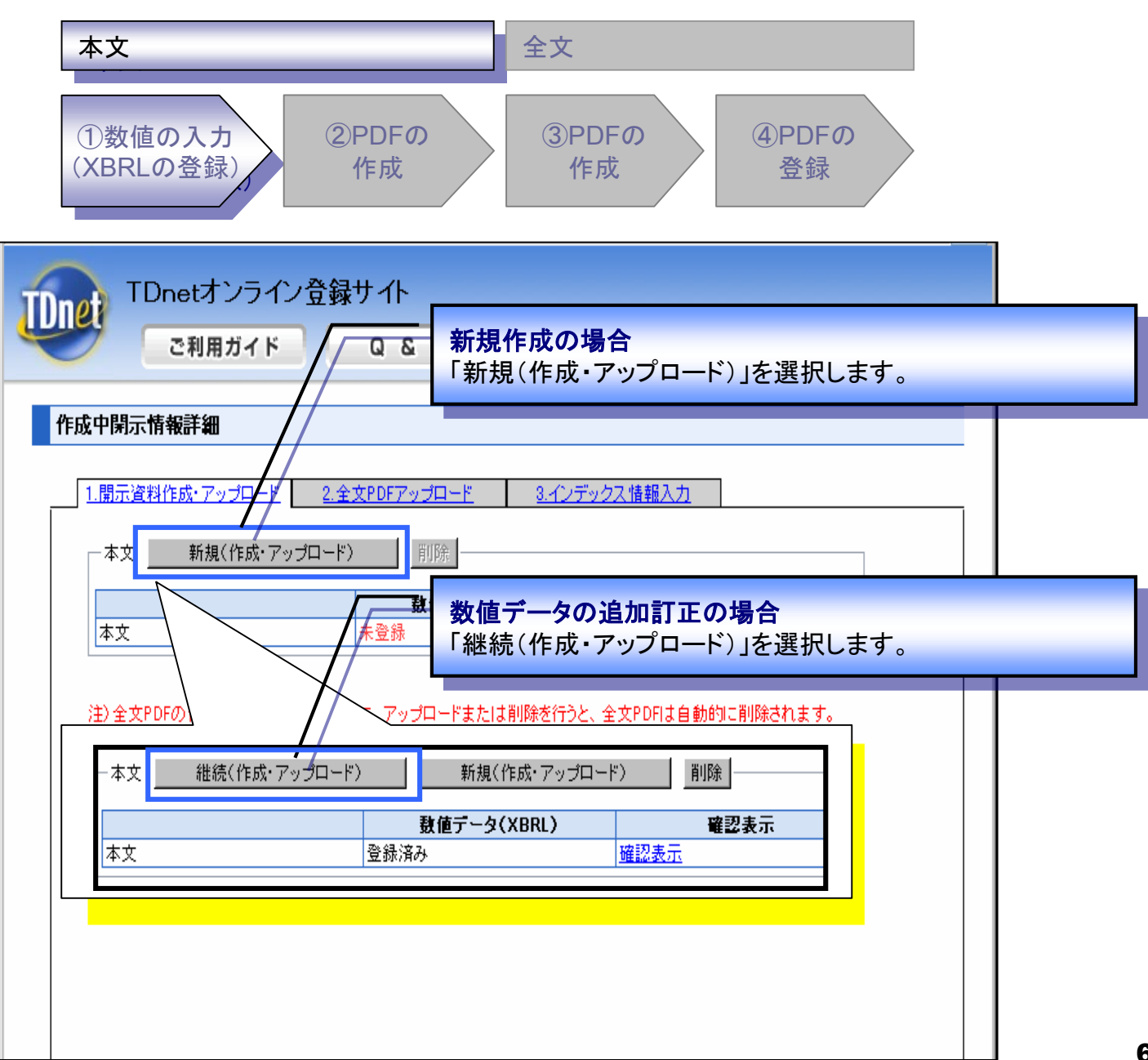

| 本文全文                                                                                                    |  |
|----------------------------------------------------------------------------------------------------|--|
| ①数値の入力<br>(XBRLの登録)<br>(XBRLの登録)<br>(2PDFの<br>作成<br>(3PDFの<br>作成<br>(3PDFの<br>作成<br>(3PDFの)<br>登録                                                                                                    |  |
| TDnetオンライン登録サイト                                                                                                    |  |
| ↓↓↓↓                                                                                                    |  |
| 入力フォームに値を入力し、「入力完了」を押下します。                                                                                                    |  |
| ■コーボレート・ガバナンス報告書作成入力フォーム                                                                                                    |  |
| 最終更新日 ※ 2010 ▼年1 ▼月19 ▼日                                                                                                    |  |
| 会社名 ※                                                                                                    |  |
| 会社名(英訳名) ※                                                                                                    |  |
| コード(数字4桁) ※                                                                                                    |  |
| 代表者役職氏名 ※ /                                                                                                    |  |
| 問合せ先 ※ Final State State Sta |  |
| URL                                                                                                    |  |
| 当社のコーポレート・ガバナンスの状況は以下のとおりです。                                                                                                    |  |
| I コーポレート・ガバナンスに関する基本的な考え方及び資本構成、企業属性その他の基本情報                                                                                                    |  |
| □ ■ 1. 基本的な考え方 ※                                                                                                    |  |
|                                                                                                    |  |

| << 戻る | 一時保存 | 入力完了 |  |
|-------|------|------|--|
|       |      |      |  |

hé

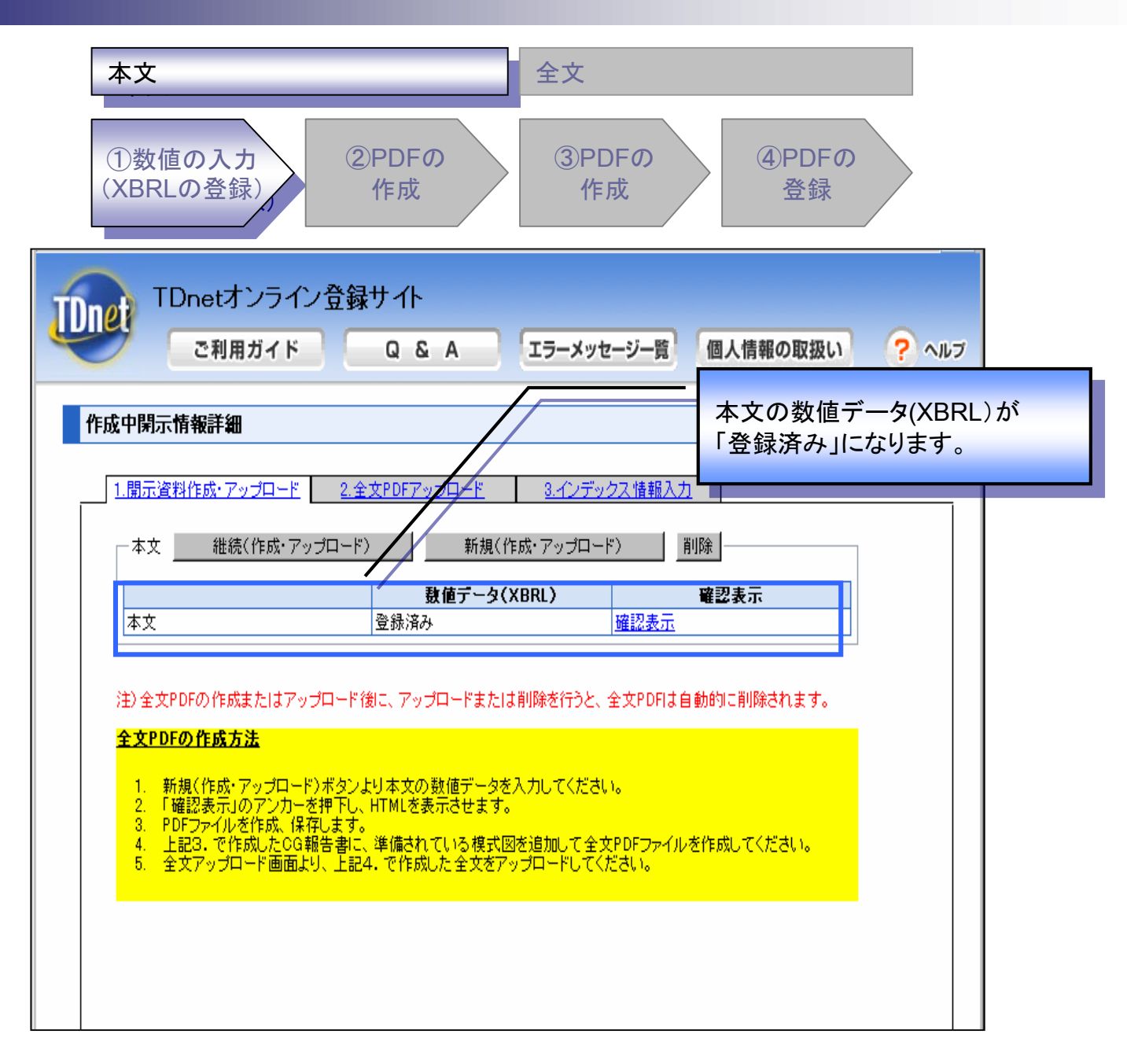

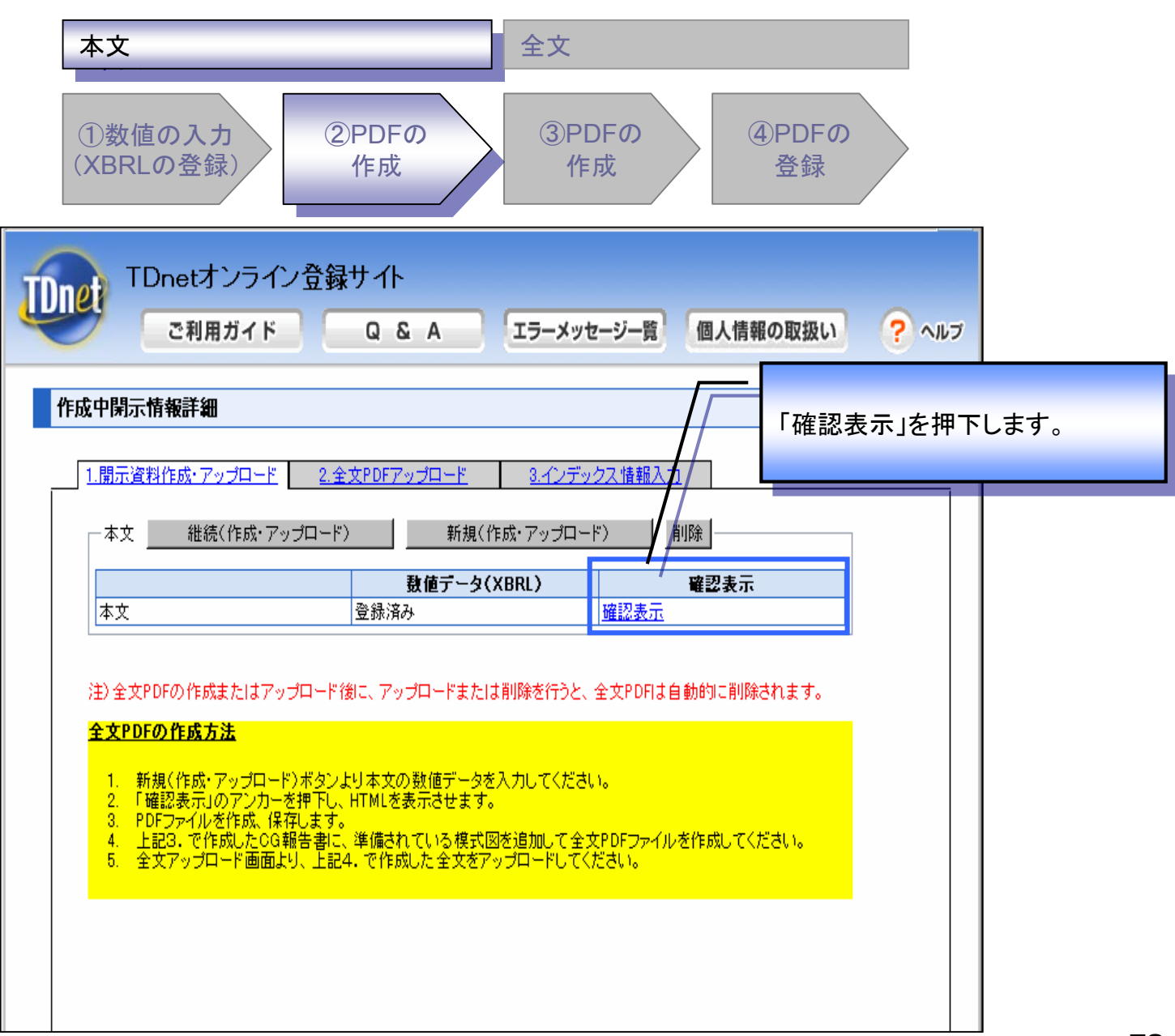

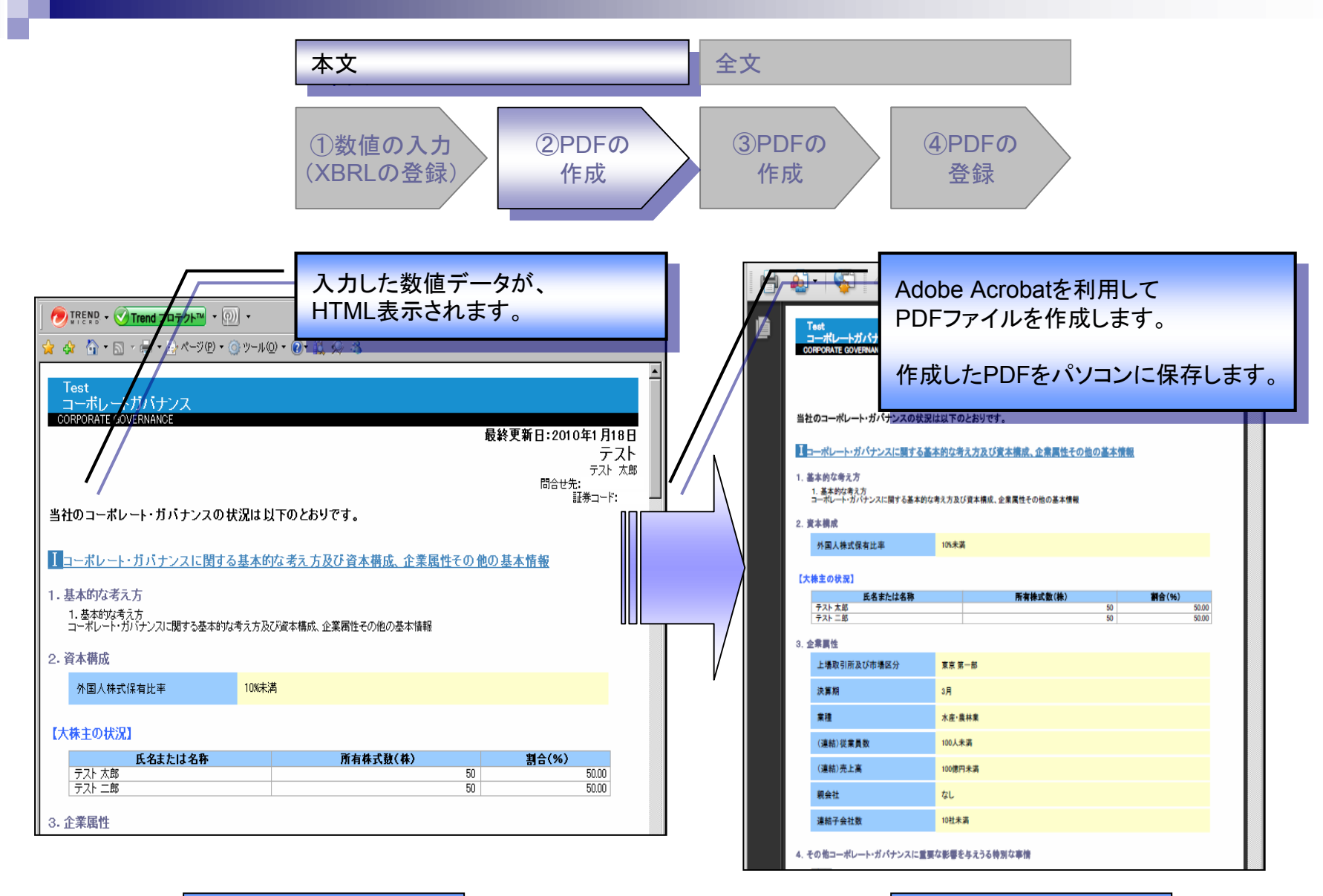

PDF

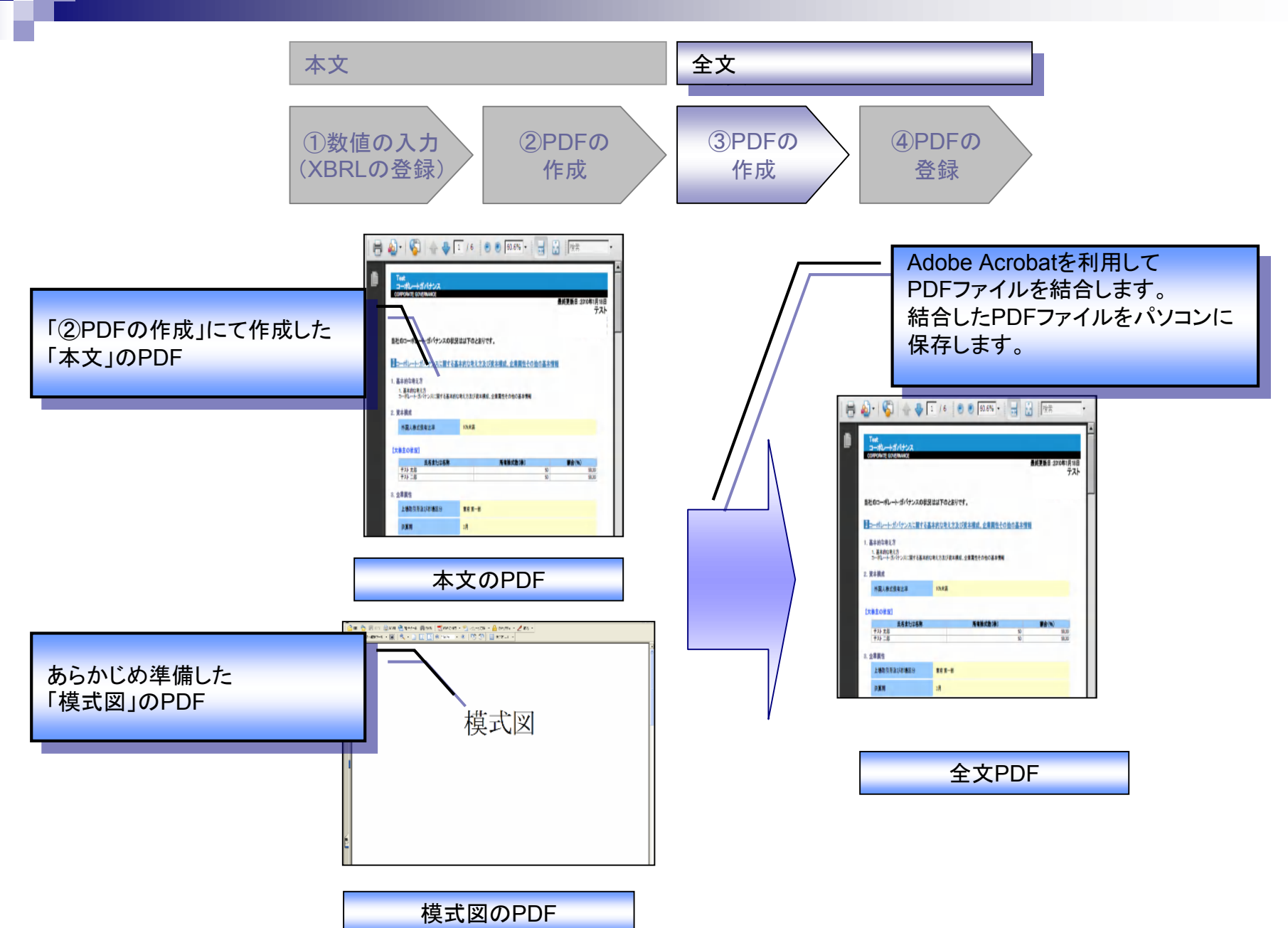

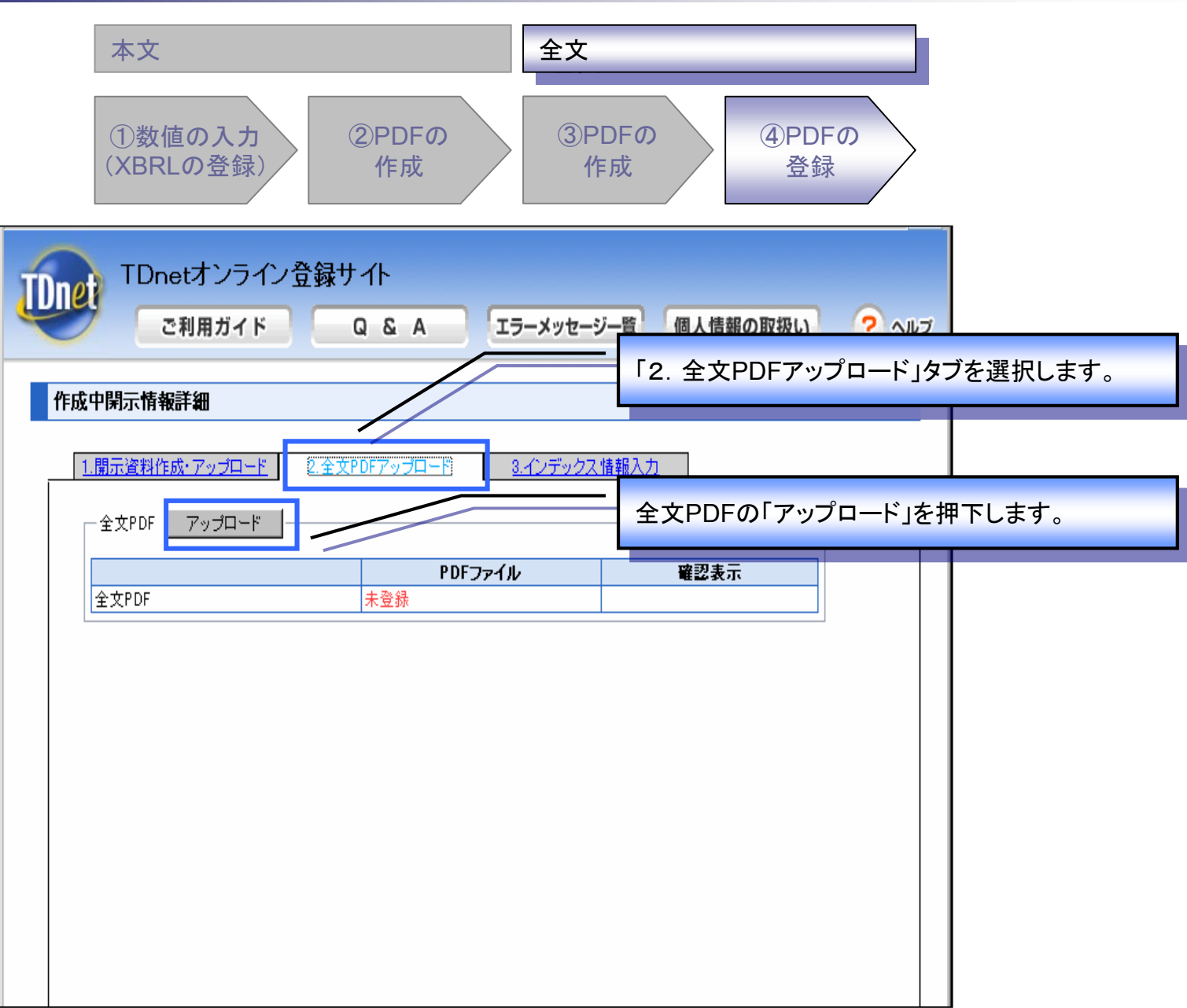

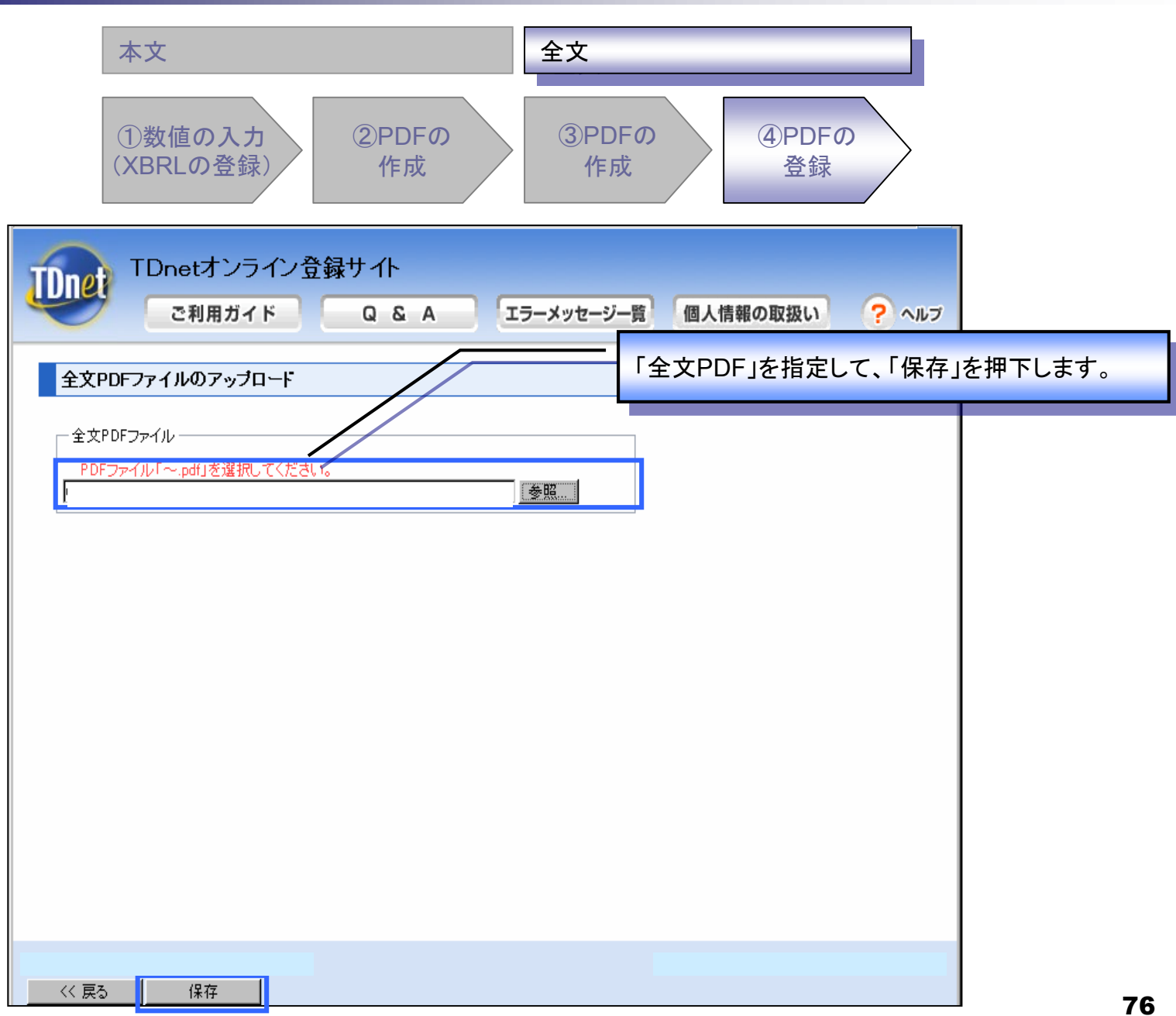

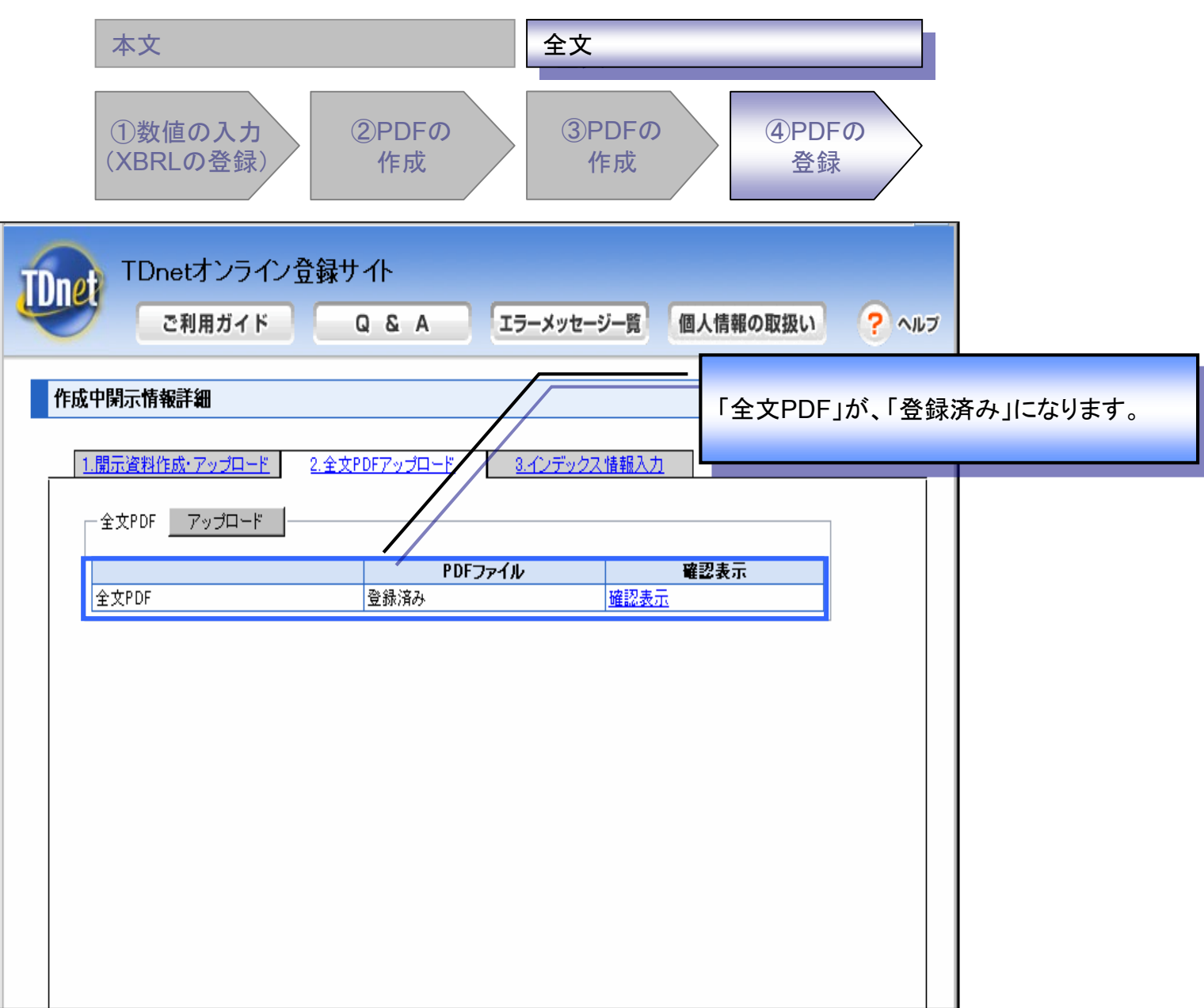

| 本文                                                                               |                                |                                                              | 全文                |        |                 |                  |                  |        |
|----------------------------------------------------------------------------------|--------------------------------|--------------------------------------------------------------|-------------------|--------|-----------------|------------------|------------------|--------|
| ①数値の入<br>(XBRLの登                                                                 | 、 <b>カ</b><br>録)               | ②PDFの<br>作成                                                  | ③PDF<br>作成        | 0      | ④PDFの<br>登録     |                  |                  |        |
| UDDet TDnetオン<br>ご利用ガ                                                            | /ライン<br>Ĭイド                    | 登録サイト<br>Q & A                                               | 「エラーメッセージー員       | ā 個人情幸 | インデックス<br>操作方法に | -<br>情報の<br>変更はあ | 入力を行って<br>5りませんの | てください。 |
| 作成中閉示情報詳細                                                                        |                                |                                                              | /                 |        | 説明は割愛           | いたしま             | す。               |        |
| 1.開示資料作成・アッフ         インデックス情報         会社コード         会社名         最終更新日         表題 | <u>入力</u><br>入力<br>:<br>:<br>: |                                                              | <u>3.42テックス情報</u> |        |                 |                  |                  |        |
| 担当者情報                                                                            | :                              | 担当者氏名<br>フリガナ(全角)<br>部署<br>役職<br>電話番号<br>FAX番号<br>E-mail(半角) | 主担当者              | 副担当    | 者<br>           |                  |                  |        |
| 世当者'储報                                                                           | :                              | 役職<br>電話番号<br>FAX番号<br>E-mail(半角)                            |                   |        |                 |                  |                  |        |